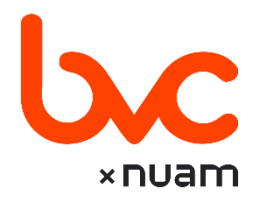

# **BOLETÍN NORMATIVO**

Bogotá D.C., 01 de julio de 2025

No. 023

La Bolsa de Valores de Colombia S.A. (en adelante "Bolsa" o "bvc"), de conformidad con lo previsto en los artículos 1.1.3.1, 1.1.4.2, y 1.1.4.3 del Reglamento General de la BVC, publica:

TABLA DE CONTENIDO

1. INSTRUCTIVO OPERATIVO

|     |                                                                                                    | Páginas |
|-----|----------------------------------------------------------------------------------------------------|---------|
| 016 | INSTRUCTIVO OPERATIVO No. 016 PARA LA READQUISICIÓN<br>DE ACCIONES ORDINARIAS POR EL MECANISMO<br>INDEPENDIENTE DE GRUPO NUTRESA S.A. BAJO EL<br>REGLAMENTO DE READQUISICIÓN DE ACCIONES | 42      |

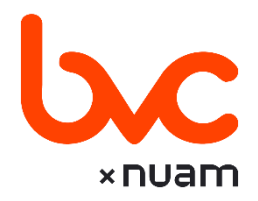

#### **INSTRUCTIVO OPERATIVO**

Bogotá D.C., 01 de julio de 2025

No. 016

#### ASUNTO: INSTRUCTIVO OPERATIVO No. 016 PARA LA READQUISICIÓN DE ACCIONES ORDINARIAS POR EL MECANISMO INDEPENDIENTE DE GRUPO NUTRESA S.A. BAJO EL REGLAMENTO DE READQUISICIÓN DE ACCIONES

La Bolsa de Valores de Colombia (en adelante la "Bolsa" o "bvc"), se permite informar que para efectos de la Readquisición de acciones (en adelante la "Readquisición") sobre acciones ordinarias de Grupo NUTRESA S.A. (en adelante el "Emisor" o la "Sociedad") bajo el Reglamento de Readquisición de Acciones, se deberá tener en cuenta lo dispuesto a continuación:

#### 1. Documentos relevantes del proceso:

| Aviso de Oferta Pública        | Es el Aviso de Oferta publicado el 28 de junio de 2025, en el diario la Republica, así como en el Boletín diario <b>bvc</b> publicado el día 01 de julio de 2025 y siguientes (en lo sucesivo "Aviso")                                                                                                    |
|--------------------------------|----------------------------------------------------------------------------------------------------|
| Reglamento de<br>Readquisición | Es el Reglamento del Programa de Readquisición aprobado por la<br>Asamblea General de Accionistas y publicado por el Emisor de acuerdo<br>con lo previsto en el Aviso y en la página web de la Bolsa de valores de<br>Colombia S.A (en lo sucesivo " <b>bvc</b> " o "La Bolsa") sección:<br>Finánciate/prospectos (en lo sucesivo "Reglamento") |

#### 2. Condiciones de la Oferta:

| Cantidad Máxima de<br>Acciones a Readquirir | 600.000 acciones ordinarias. |
|---------------------------------------------|------------------------------|
|                                             |                              |

| Clase de acción,<br>nemotécnico y precio                                                                                                    | CLASE NEMOTÉCNICO EN PRECIO DE O<br>BVC (COP                                                                                                    |                                        | PRECIO DE COMPRA<br>(COP) |  |  |
|----------------------------------------------------------------------------------------------------|----------------------------------------------------------------------------------------------------|----------------------------------------|---------------------------|--|--|
| de la Oferta                                                                                                    | Acciones Ordinarias                                                                                                    | Acciones Ordinarias NUTRESA \$ 130.000 |                           |  |  |
|                                                                                                    |                                                                                                    |                                        |                           |  |  |
| Destinatarios de la<br>Oferta                                                                                                    | Todos los accionistas del Emisor que estén inscritos en el libro de registro<br>de accionistas del Emisor (el "Libro de Accionistas") con corte a las 00:00<br>horas del 28 de junio de 2025 (la "Fecha de Corte"). La Fecha de Corte<br>corresponde a la fecha de publicación del Aviso.<br>Para efectos de la validación de los Destinatarios de la Oferta, se deberá<br>tener en cuenta lo descrito en el numeral 2 del Anexo No. 1. |                                        |                           |  |  |
| Cantidad mínima y Cada Destinatario de la Oferta de Readquisición podrá aceptar la cantidad máxima a de Readquisición por mínimo una acción y máximo la totalidad vender por los acciones de su propiedad a la Fecha de Corte.<br>Destinatarios |                                                                                                    |                                        |                           |  |  |
| Sociedad Comisionista<br>de Bolsa que<br>representa al Emisor                                                                                                    | Servivalores GNB Sudameris S.A. Comisionista de Bolsa, en adelante ("Servivalores").                                                                                                    |                                        |                           |  |  |
| Período de Recepción<br>de Aceptaciones                                                                                                    | Las aceptaciones deberán presentarse durante el período de cinco (5) días hábiles bursátiles, desde el 01 de julio de 2025 hasta 07 de julio de 2025.                                                                                                    |                                        |                           |  |  |

# 3. Características generales del proceso operativo:

| Procedimiento para<br>presentación de<br>aceptaciones | Los Destinatarios de la Oferta podrán formular aceptaciones dentro del<br>Período de Aceptaciones, por conducto de cualquier Sociedad Comisionista<br>miembro de Bolsa (en adelante "SCB"), en los días y horario señalados, de<br>acuerdo con lo establecido en el Aviso y a través del sistema de captura<br>de datos (en adelante el "Sistema" o "Formulario Electrónico") dispuesto<br>para el efecto. |  |  |  |  |
|-------------------------------------------------------|----------------------------------------------------------------------------------------------------|--|--|--|--|
|                                                       | Para la presentación y registro de aceptaciones, las SCB deberán tener en cuenta lo previsto en el Manual gestión de Usuarios Operadores y Aceptaciones adjunto a este Instructivo como Anexo No. 3.                                                                                                    |  |  |  |  |
| Horario presentación<br>de aceptaciones               | El horario habilitado para la presentación de aceptaciones a la Readquisición es de 9:00 am a 3:00 pm.                                                                                                    |  |  |  |  |

| Horario Carga Masiva<br>de aceptaciones                                            | El horario para ingresar aceptaciones a través de carga masiva será<br>habilitado a partir de las 9:00 a.m. y hasta las 2:30 p.m. A partir de este<br>momento, el sistema permitirá el ingreso de aceptaciones por pantalla<br>hasta la hora de cierre del sistema.                                                                                                    |
|------------------------------------------------------------------------------------|----------------------------------------------------------------------------------------------------|
| Presentación de<br>aceptaciones<br>provenientes de MILA                            | Aquellos destinatarios que deseen presentar aceptaciones por conducto del Mercado Integrado Latinoamericano – MILA, deberán al momento de ingresar la orden en el Sistema, confirmar que se trata de una orden MILA siguiendo lo descrito en el Numeral 4 del Anexo 1.                                                                                                    |
| Link de acceso al<br>Sistema para la<br>presentación de<br>aceptaciones            | Las SCB deberán presentar las aceptaciones de Readquisición ingresando<br>al Sistema a través del siguiente link:<br><u>https://opespeciales.bvc.com.co/see/index.html#!/login</u>                                                                                                    |
| Solicitud de usuarios<br>administradores y<br>claves para acceso al<br>Sistema     | Las SCB que no cuenten con usuario administrador en el Sistema dispuesto<br>por bvc para la Readquisición, podrán solicitar la creación de un usuario<br>administrador del Sistema conforme al proceso descrito en el Anexo No.<br>2.                                                                                                    |
| Verificación de<br>aceptaciones de la<br>Oferta                                    | Durante el período de aceptaciones <b>bvc</b> verificará la validez de las aceptaciones recibidas de acuerdo con lo descrito en el Numeral 1 del Anexo 1.                                                                                                    |
| Informe del resultado<br>de la Oferta, Fecha de<br>Adjudicación y<br>procedimiento | Dentro de los cinco (05) días hábiles contados a partir del día hábil<br>siguiente a la expiración del plazo para recibir aceptaciones de la<br>Readquisición, <b>bvc</b> informará el resultado de la misma al público en<br>general, a través de Boletín Informativo <b>bvc</b> .<br>Para efectos del proceso, la fecha en que <b>bvc</b> informe el resultado de la<br>Oferta a través de Boletín Informativo <b>bvc</b> , se constituirá en la Fecha de<br>Adjudicación.<br>El proceso de adjudicación se encuentra descrito en el numeral 6 y<br>siguientes del Anexo No. 1. |
| Registro,<br>complementación v                                                     | El proceso de registro, complementación y cumplimiento se encuentran descritos en los numerales 7 y siguientes del Anexo No. 1.                                                                                                    |
| Cumplimiento                                                                       | El pago se realizará en efectivo, de contado en T+3 siendo (T) la fecha de adjudicación y (+3) el tercer día hábil bursátil siguiente.                                                                                                    |

# 4. Requisitos para llevar a cabo la Oferta a través de un mecanismo independiente

De acuerdo con lo previsto en los artículos 3.3.4.1 y 3.3.4.3 del Reglamento General **bvc** y los artículos 3.9.3.1 y 3.9.3.3 de la Circular Única bvc, La Bolsa informa que el Emisor ha cumplido ante

**bvc** los requisitos para llevar a cabo el proceso de Readquisición de Acciones a través de un mecanismo independiente.

# 5. Contactos

La atención de solicitudes por parte de **bvc** frente a la Readquisición se realizará a través de los siguientes canales:

| Área                                                       | Proceso de<br>atención | Email                                             | Teléfono<br>(601)<br>3139000 |
|------------------------------------------------------------|------------------------|---------------------------------------------------|------------------------------|
|                                                            | Generalidades          |                                                   |                              |
| Servicio al Cliente                                        | Atención a Accionistas | <u>sac.co@nuamx.com</u>                           | Opcion 1                     |
| Operaciones Desarrollo y<br>Especiales adjudicación        |                        | operacionesespeciales@nuamx.com                   | Opción 7                     |
| Transacciones de Complementación y<br>Mercado cumplimiento |                        | BVC-Cumplimiento@nuamx.com                        | Opción<br>4 -1               |
| Efectivo y Custodia                                        | Depositantes           | ventanilla@nuamx.com y<br>participantes@nuamx.com | Opción<br>5-1                |

#### 6. Confirmación depositantes directos

En el evento en que un Accionista desee conocer cuál es la entidad que administra sus títulos valores (depositante directo) en el Depósito Centralizado de Valores de Colombia S.A. (en adelante "**deceval**" o "Depósito"), deberá remitir un correo electrónico a <u>sac.co@nuamx.com</u> con la solicitud adjuntando:

- Si es persona natural: Documento de identificación legible.
- Si es persona jurídica: Certificado de representación legal con vigencia no mayor a treinta (30) días, y copia del documento del representante legal.

En el cuerpo del correo se debe especificar que el emisor de los títulos a consultar es Grupo Nutresa S.A. así mismo se debe colocar como firma del correo su nombre, en su calidad de accionista titular.

Recuerde que esta información únicamente se entregará por correo electrónico y no por medio telefónico.

#### 7. Advertencias

LA INSCRIPCIÓN DE LAS ACCIONES ORDINARIAS DE GRUPO NUTRESA S.A. EN LA BOLSA DE VALORES DE COLOMBIA S.A. Y LA REALIZACIÓN DE LA READQUISICIÓN DE ACCIONES EN LA BOLSA DE VALORES DE COLOMBIA S.A. NO IMPLICAN CALIFICACIÓN NI RESPONSABILIDAD ALGUNA POR PARTE DE LA BOLSA DE VALORES DE COLOMBIA S.A. ACERCA DE LAS PERSONAS JURÍDICAS INSCRITAS, NI SOBRE EL PRECIO, LA BONDAD O LA NEGOCIABILIDAD DEL VALOR, O DE LA RESPECTIVA EMISIÓN, NI SOBRE LA SOLVENCIA DEL EMISOR.

#### 8. Anexos

Hacen parte del presente Instructivo Operativo los siguientes Anexos:

- Anexo No. 1: Proceso Operativo de la Readquisición de Acciones
- Anexo No. 2: Gestión de usuarios administradores de SCB
- Anexo No. 3: Manual gestión de Usuarios Operadores y Gestión Aceptaciones.
- Anexo No. 4: Formato de solicitud de modificaciones y correcciones.

Este Boletín Normativo rige a partir de su publicación y solo opera para el caso exclusivo de la Readquisición de acciones ordinarias de Grupo NUTRESA S.A. bajo el Reglamento de Readquisición.

*(Original Firmado)* **JESÚS LINARES PARRA** Representante Legal

#### Anexo No. 1 Proceso Operativo de la Readquisición de acciones

# 1. Verificación de aceptaciones a la Oferta

Como parte del proceso de verificación de aceptaciones, en el evento en que **bvc** tenga dudas acerca de la validez de una aceptación a la oferta, podrá rechazarla para que, en caso de que los plazos establecidos lo permitan, sea formulada nuevamente.

Si **bvc** rechaza una aceptación, esta información se verá reflejada en el reporte de información que genera el Sistema para consulta de la SCB (en estado Eliminada) y esta tendrá la posibilidad de volver a ingresar la aceptación dentro del período de aceptaciones y en el horario correspondiente. Será responsabilidad de la SCB ingresar nuevamente la aceptación mencionada en el Sistema.

Las aceptaciones para la oferta que sean ingresadas en sitios diferentes a los aquí descritos y/o por medios diferentes a los señalados en este Instructivo Operativo no se tendrán en cuenta. No será responsabilidad de **bvc** incluir dentro de la adjudicación de la Readquisición las aceptaciones que no sean ingresadas conforme con los requisitos establecidos en el presente Instructivo Operativo.

En el evento en que se registre una aceptación cuyos títulos se encuentran en un Depositante Directo diferente de aquel que registró la aceptación en el sistema y el cumplimiento de la operación de ser adjudicada no será realizado a través de un Custodio, la SCB respectiva deberá seguir el procedimiento señalado en el numeral 5 del presente Anexo. Es responsabilidad de las SCB implementar los controles requeridos para garantizar el correcto registro de las aceptaciones en el sistema asignado por **bvc** para la Readquisición

Finalizado el plazo de recepción de aceptaciones, **bvc** realizará la verificación de las aceptaciones y validará la disponibilidad de saldos de cada aceptación presentada, las aceptaciones que no cumplan con los requisitos señalados en el presente Instructivo Operativo serán rechazadas. En el evento en que **bvc** tenga dudas acerca de la validez de una aceptación, podrá informar de ello a la SCB, para que si se trata de una condición subsanable aceptada por **bvc**, la SCB solicite a **bvc** la corrección dentro de los tiempos que **bvc** le informe. En el evento en que sea la SCB quien detecte el error y quiera solicitar la corrección a **bvc**, podrá hacerlo cumpliendo con el procedimiento descrito en el siguiente párrafo. Una vez **bvc** reciba la solicitud, validará la solicitud y procederá con la corrección, únicamente en el evento en que la solicitud se constituya en un error subsanable aceptado por **bvc** y el proceso operativo de la adjudicación no haya finalizado.

Las comunicaciones con solicitudes de corrección referidas en este numeral deberán ser enviadas por medio de una carta firmada por un representante legal con el número de la(s) aceptación(es) y motivo por el cual se solicita la corrección al correo: <u>operacionesespeciales@nuamx.com</u> a más tardar a las 3:00 pm del último día de recepción de aceptaciones. En el evento de no recibir solicitudes o si la solicitud es presentada fuera de los plazos informados, sin el lleno de los requisitos o por medios diferentes a los aquí señalados, no será tenida en cuenta y la aceptación será rechazada.

#### 2. Validación Destinatarios de la Oferta y Número de Acciones a Readquirir por inversionista

Para efectos de la validación de los Destinatarios de la Oferta, se deberá tener en cuenta lo siguiente:

(i) La base de datos de los Destinatarios de la Oferta será proporcionada por **Deceval** en la fecha y hora indicada en los documentos de la operación y será entregada al Emisor.

- (ii) El Emisor realiza la entrega a **bvc** por medio de un contacto autorizado de la información de los Destinatarios de la Oferta. Remitiendo un archivo mediante el que indique por lo menos el nombre completo o razón social, tipo y número de documento, cuenta inversionista en deceval, cantidad de acciones en el corte y las Opciones de Venta calculadas para cada destinatario.
- (iii) Una vez recibida esta información por parte del Emisor, bvc la pondrá a disposición de las SCB durante el período para la presentación de aceptaciones por medio del Sistema para que pueda identificar los Destinatarios y el número de Derechos de Readquisición disponibles para cada Destinatario.
- (iv) Cada Destinatario de la Oferta de Readquisición podrá vender al Emisor mínimo una (1) Acción y hasta la cantidad de acciones que tiene el Destinatario para cada Especie en la Fecha de Corte.
- (v) Las SCB son las responsables por el tratamiento de los datos personales de cada uno de los accionistas que vincule como cliente, y, en consecuencia, deberán contar con la respectiva autorización que le permita tratar la información personal de sus respectivos clientes, en particular, aquella requerida para el desarrollo de las operaciones que se celebren en el proceso de Readquisición de Acciones del Emisor.
- (vi) Las SCB que reciban órdenes para participar en la Readquisición deberán verificar que el cliente sea Destinatario de la Readquisición de conformidad con la información entregada por **bvc** y validar en el Sistema que la cantidad máxima de acciones en la Fecha de Corte sea igual o menor al de la órden recibida. En caso de no aparecer como Destinatario en el sistema, el interesado no podrá participar en la Readquisición de acciones y el Sistema no permitirá el Ingreso de la aceptación.
- (vii) En todo caso, la Bolsa validará la disponibilidad de los títulos y rechazará aquellas aceptaciones que no cuenten con la totalidad del saldo disponible.

# 3. Registro de Aceptaciones

Los usuarios designados en la SCB podrán ingresar Aceptaciones en el Sistema, en las fechas y horarios señalados en el presente Instructivo Operativo.

**bvc** entenderá como aceptaciones a la Oferta en firme, todas las aceptaciones a la Oferta que se encuentren registradas en el Sistema. Se permite la modificación de las aceptaciones únicamente durante el mismo día en que fueron incluidas. No habrá lugar a eliminación de aceptaciones.

No será necesaria la entrega a la **bvc** de soporte físico alguno para documentar y/o validar las Aceptaciones, a menos que sean requeridos por el Emisor y/o la **bvc** en un evento especial, el cual será notificado de forma oportuna a la SCB.

Es responsabilidad de las SCB realizar el registro de las Aceptaciones de acuerdo con las instrucciones impartidas por el Destinatario y los términos y condiciones previstos en el presente Instructivo Operativo, en el Aviso y en el Reglamento de Readquisición.

En todo caso, la SCB será el único responsable de la veracidad, exactitud, oportunidad e integridad de la información registrada en el Sistema, así como los mecanismos que empleen para el diligenciamiento de aceptaciones y deberá responder ante sus clientes aceptantes por los errores

presentados en el registro de aceptaciones y/o en cualquier inexactitud u omisión en la información ingresada al Sistema.

# 4. Aceptaciones provenientes de MILA

Los Destinatarios de la Oferta que deseen presentar aceptaciones por conducto del Mercado Integrado Latinoamericano – MILA, deberán al momento de ingresar la aceptación en el Sistema, confirmar que se trata de una orden MILA, ingresando en los datos del vendedor, los datos del depósito de valores del exterior donde reposan las acciones que serán objeto de venta, de acuerdo a lo establecido artículo 3.2.3.3 del Reglamento General de **bvc**. A continuación, se describen los datos de los depósitos a ingresar:

| DEPÓSITO                                                        | TIPO DE<br>DOCUMENTO | NÚMERO DE<br>DOCUMENTO | DÍGITO DE<br>VERIFICACIÓN | CUENTA<br>INVERSIONISTA |
|-----------------------------------------------------------------|----------------------|------------------------|---------------------------|-------------------------|
| caja de valores de<br>Lima cavali - perú                        | NIT                  | 444.444.445            | 0                         | 835                     |
| DEPÓSITO CENTRAL<br>DE VALORES DCV -<br>CHILE                   | NIT                  | 444.444.444            | 3                         | 834                     |
| INSTITUTO PARA EL<br>DEPÓSITO DE<br>VALORES INDEVAL -<br>MÉXICO | NIT                  | 444.444.066            | 2                         | 905                     |

La Bolsa confirmará con el depósito de valores del exterior que los títulos que se ofrecen vender en la Readquisición han sido bloqueados, cómo requisito para poder realizar el proceso de adjudicación de dichas aceptaciones.

Es necesario que se tramiten instrucciones por cada cliente, de forma que la SCB las ingresen al Sistema dispuesto por **bvc** de forma individual, esto debido a que no está permitido ingresar aceptaciones MILA de forma consolidada. Una vez ingresadas las aceptaciones al sistema, la SCB deberá informar al intermediario del país de origen, el número de formulario que le ha sido asignado para cada aceptación en el Sistema, para que con dicha información, el intermediario del país origen, a más tardar a las 3 p.m. de la fecha del periodo de recepción de aceptaciones, informe sobre dicha instrucción al depósito de valores del país de origen, de forma que el depósito de valores extranjero pueda bloguear los saldos e informar a la Bolsa de dicho blogueo.

El procedimiento para reportar dicha información será establecido por cada uno de los depósitos de valores del extranjero, en todo caso, se deberá tener en cuenta que deberán recibir la información sobre el inversionista participante, la cantidad de acciones y el No. de Formulario que le ha sido asignado por el Sistema de **bvc**, con el fin de poder realizar el bloqueo e informar de ello a **bvc**.

Las aceptaciones provenientes de MILA, que no cumplan con el procedimiento descrito anteriormente y por tanto no cuenten con el total del saldo bloqueado en el depósito del exterior de forma previa al inicio del proceso de adjudicación por parte de **bvc**, serán rechazadas y por tanto no serán tenidas en cuenta en el proceso de adjudicación.

# 5. Traslado de Depositante Directo libre de Pago

En el evento en que se registre una aceptación cuyos títulos se encuentran en un Depositante Directo diferente de aquel que registró la aceptación en el sistema y el cumplimiento de la operación de ser adjudicada no será realizado a través de un Custodio, la SCB respectiva deberá remitir a bvc, junto con la aceptación, una comunicación firmada por su Representante Legal informando tal situación a bvc y relacionando la información de la entidad que al momento de registrar la aceptación en el Sistema tiene la calidad de Depositante Directo sobre las acciones correspondientes. En dicha comunicación, además deberá indicar que bvc podrá proceder a realizar el bloqueo de los saldos que involucran la aceptación y que se encuentran bajo el otro Depositante Directo y que se compromete a realizar el traslado de los valores dentro de los plazos señalados en el presente Instructivo, y en todo caso antes del cumplimiento de la operación. Esta comunicación deberá allegarse al correo electrónico <u>operacionesespeciales@nuamx.com</u> a más tardar a las 3:00 p.m. en la fecha de registro de la aceptación.

En este escenario, previo cumplimiento de los requisitos señalados anteriormente, la Bolsa bloqueará los saldos que se encuentren bajo la custodia del Depositante Directo respectivo. Así mismo, las SCB deberán llevar a cabo el cambio de Depositante Directo Especial de los valores mediante una operación libre de pago, a más tardar en la fecha de adjudicación antes de las 4:00 p.m. de conformidad con el siguiente proceso:

El proceso se debe llevar a cabo a través de **deceval**, mediante el procesamiento de la estructura "Cambio de Depositante Especial", que permite trasladar títulos que se encuentren bloqueados en el aplicativo SIIDJ. Dicha estructura puede ser consultada en https://bvc.co/documentos-post-negociacion?tab=formatos-depositantes-emisores-y-administradore s

Para el trámite de las solicitudes, los Depositantes Directos deberán remitir un correo electrónico a los correos: <u>ventanilla@nuamx.com</u> y <u>participantes@nuamx.com</u>. Dicho correo deberá ser enviado por un correo autorizado de cada entidad.

El correo con la solicitud debe tener en asunto la descripción de la Readquisición, según se indica a continuación: "Readquisición Emisor [Nombre Emisor] Cambio de Depositante Especial".

Para el procesamiento de los archivos, se debe tener en cuenta lo siguiente:

- Solo se procesarán archivos que hayan sido radicados según las indicaciones y cuenten con el número de radicación. El procesamiento se realizará de acuerdo con su orden de radicación en **deceval**.
- El archivo debe estar cifrado (cifra de control), de acuerdo con el Manual de Usuario de Cifra de Control. Dicho Manual y el archivo comprimido llamado cifra, en caso de requerirse, pueden ser solicitados únicamente para los procesos de Oferta Pública de Adquisición, al correo <u>participantes@nuamx.com</u>.
- Para cada cambio, es necesario recibir junto con el archivo a procesar, una comunicación por parte de: 1. El Depositante Directo origen aprobando el registro de las operaciones y 2. el Depositante Directo destino aprobando la recepción de los saldos (firmas autorizadas).
- Para efectos de esta Oferta, deceval realizará el procesamiento y entrega de archivo de resultados dentro de las 4 horas hábiles siguientes, teniendo en cuenta que la recepción de solicitudes se realizará entre las 8:00 am y las 4:00 pm. y entendiendo que dichos tiempos de procesamiento, únicamente aplican para procesos de Ofertas Públicas que se lleven a cabo a través de bvc, para los demás procesos se deberán seguir los horarios y acuerdos de servicio establecidos por el depósito para tal fin.

- Los archivos enviados deben tener la misma fecha para el día del procedimiento, el SIIDJ no procesa archivos con fechas retroactivas o posteriores a la fecha de generación del archivo.
- Una vez se procese el archivo, el analista encargado del proceso remitirá por correo electrónico el archivo automático de salida que genera el sistema, el cual permite validar si los cambios de depositante fueron A (Aprobados) y/o R (Rechazados). De encontrarse algún error, se debe enviar solamente los rechazados en un nuevo archivo cambiando el número consecutivo, por ejemplo, del E.01 al E.02 y generando una nueva cifra de control.

### 6. Adjudicación – Aplicación de la Reglas de Readquisición

Vencido el plazo para la presentación de las aceptaciones a la Oferta y en virtud de lo establecido en el Aviso de Oferta, **bvc** procederá a la adjudicación de las aceptaciones válidas recibidas. Se estima que la adjudicación podrá ser informada el 11 de julio de 2025, en todo caso, el proceso de adjudicación podrá llevarse a cabo dentro del plazo señalado en el artículo 3.9.3.3 de la Circular Única bvc y será notificado al mercado a través de la publicación de un boletín informativo.

Se entenderá por aceptaciones válidas recibidas, aquellas que hayan sido registradas bajo el cumplimiento de los requisitos descritos en el presente Instructivo Operativo y que, en cumplimiento de lo previsto en el Aviso, tengan las acciones disponibles en el momento en que se ejecute el proceso de adjudicación.

#### 6.1. Reglas de Readquisición – Criterios de Adjudicación

La aplicación de las Reglas de Readquisición se realizará siguiendo los parámetros que se describen a continuación:

- **6.1.1. Demanda Desierta:** Si no se presentan aceptaciones a la Readquisición se declarará desierta.
- **6.1.2.** Demanda valida menor o igual a Cantidad Máxima de Acciones a Readquirir: Si se presentan aceptaciones a la Readquisición por una cantidad menor o igual a la Cantidad Máxima de Acciones a Readquirir, se adjudica la totalidad de aceptaciones validas recibidas por la cantidad demandada.
- **6.1.3.** Demanda valida mayor a Cantidad Máxima de Acciones a Readquirir: Si se presentan aceptaciones a la Readquisición por una cantidad mayor a la Cantidad Máxima de Acciones a Readquirir, se adjudica por uno a uno rondas completas, siguiendo el proceso descrito a continuación:

#### 6.1.3.1. Consolidación de Aceptaciones Válidas:

El Sistema realiza la consolidación de Aceptaciones Válidas por Destinatario de la Oferta, consolidando el número de acciones que aceptó vender por tipo de documento, número de documento y cuenta inversionista.

# 6.1.3.2. Proceso de adjudicación en virtud de la aplicación de las reglas previstas por el Emisor para la Readquisición

El proceso de adjudicación se realizará de acuerdo con lo previsto en el Aviso de Oferta, bajo el esquema de uno a uno, que supone la entrega de una acción a cada aceptante de la Oferta que presente aceptaciones válidas por Rondas Completas, entendiéndose "Ronda Completa" como la entrega de una acción garantizada a la totalidad de inversionistas consolidados que tengan demanda insatisfecha.

La adjudicación debe realizar la cantidad de Rondas Completas hasta agotar la Cantidad de Acciones que ofrece readquirir el Emisor. Cuando no alcancen las acciones para la última Ronda Completa, no se adjudicará esta última ronda y se finalizará el proceso de adjudicación en la última Ronda Completa.

En el evento en que no se garantice una acción en la primera Ronda a cada uno de los aceptantes que tengan Aceptaciones Válidas, se declarará desierta la adjudicación.

# 6.1.3.3. Desconsolidación de Aceptaciones adjudicadas:

Una vez finalizado el proceso informado en el numeral anterior, el sistema desconsolida a prorrata de la cantidad adjudicada a cada accionista en las aceptaciones incluidas.

# 6.2. Confirmación y bloqueo de las acciones adjudicadas para el cumplimiento de la Readquisición de Acciones.

**bvc** entenderá como ofertas de venta en firme, todas las aceptaciones válidas recibidas ingresadas en el Sistema.

De acuerdo con lo anterior, **bvc** verificará la disponibilidad de las acciones en **deceval** a partir del cierre del periodo de recepción de aceptaciones y procederá a rechazar aquellas aceptaciones que no cuenten con los saldos disponibles.

Una vez verificados los saldos y a partir del cierre del periodo de recepción de aceptaciones, **bvc** procederá a realizar el proceso de bloqueo de las acciones, para garantizar la disponibilidad de las mismas en el proceso de adjudicación y cumplimiento. Con dicho bloqueo, se determinará la cantidad de acciones válidas para adjudicación, que serán informadas al Mercado a través del Boletín Informativo de resultados. A partir de ese momento, las aceptaciones u órdenes de transferencia de venta serán firmes, irrevocables, exigibles y oponibles frente a terceros.

# 6.3. Suspensión de la adjudicación

En caso de presentarse algún problema técnico o inconveniente operativo, la adjudicación podrá suspenderse temporalmente hasta que se reparen o resuelvan los mismos, sin que por motivo de dicha suspensión se pueda exceder el término establecido en el artículo 3.9.3.3. de la Circular Única **bvc** y el Aviso para que **bvc** informe el resultado de la adjudicación.

# 6.4. Informe del resultado de la Readquisición

Para todos los efectos la fecha de adjudicación de la Readquisición y de aplicación efectiva de las Reglas de Readquisición será la fecha en que la **bvc** realice la aplicación de las Reglas de Readquisición y lo informe al mercado de manera general a través de un boletín informativo y a las SCB participantes a través del Back Office de **bvc**.

# 7. Registro de las operaciones resultantes de la adjudicación de la Readquisición

En la fecha de adjudicación, **bvc** realizará el registro de las acciones adjudicadas a través del módulo principal de *backoffice*. A partir de este momento, las SCB podrán consultar las operaciones adjudicadas en la ruta Complementar y Cumplir/ Cumplimiento/ Módulo de Cumplimiento. Los folios podrán ser identificados por el prefijo 120.

El registro de las operaciones resultantes de la adjudicación en el sistema electrónico de transacciones e información de **bvc** se realizará en Pesos, moneda legal colombiana.

# 8. Complementación

Las operaciones resultantes se visualizarán complementadas por la punta de venta con la información ingresada en el Formulario Electrónico y en la punta de compra con la información del Emisor.

Es responsabilidad de las SCB asegurar la consistencia y exactitud de la información ingresada en el Sistema dispuesto para la recepción de aceptaciones de la Readquisición.

No se permite la re-complementación directa por parte de las SCB teniendo en cuenta que **bvc** debe garantizar las premisas y controles previstos en los numerales 1 y 2 del presente Anexo.

No será posible realizar el proceso de fraccionamiento de las operaciones adjudicadas por la punta de venta.

# 8.1. Proceso de re-complementación

Una vez surtido el proceso de registro de operaciones, de ser requerido por la SCB y siempre que no se modifique al inversionista adjudicado, **bvc** atenderá las solicitudes de corrección que le sean informadas.

Para la corrección, la SCB o Custodio deberá presentar a más tardar en la fecha de adjudicación, antes de las 4:00 p.m, la solicitud de corrección mediante correo electrónico enviado por el representante legal o la persona autorizada ante **bvc** para solicitar modificaciones a la dirección de correo electrónico <u>correcciones@bvc.com.co</u>, adjuntando el formato dispuesto para tal fin que se encuentra en el Anexo 4 "Formato Solicitud de Modificaciones y Correcciones", del presente Instructivo Operativo. En caso de que las operaciones se encuentren dentro del modelo de custodia, se deberá adjuntar autorización del custodio que tenga la operación a su cargo.

De acuerdo con lo anterior, **bvc** dará respuesta a las solicitudes que no modifiquen las condiciones de la oferta o los datos de los inversionistas adjudicados.

# 9. Balance de Compensación

La información de las operaciones adjudicadas se verá reflejado en el Balance de Compensación del módulo principal del aplicativo *backoffice*, que se encuentra en la ruta Complementar y Cumplir/Compensación/Balance de Compensación consultando por el filtro del día de su liquidación a partir de la adjudicación de las operaciones.

Una vez generado se ubica en la ruta C:\ecu\DAT\BALANCE.TXT

# **10.** Operaciones con cumplimiento a través de Custodios

En caso de que la compensación y liquidación de operaciones adjudicadas se realice a través de un Custodio, incluso aquellas operaciones correspondientes a inversionistas no residentes cuyas

acciones estén bajo un custodio, las SCB están en la obligación de ejecutar el modelo operativo de custodia dispuesto por **bvc**, para que los custodios estén en capacidad de compensar y liquidar dichas operaciones directamente. En todo caso, en el evento en que el Custodio no acepte la operación, será responsabilidad de la SCB el cumplimiento de la misma.

De acuerdo con lo establecido en el presente Anexo, una vez adjudicadas las aceptaciones válidas recibidas, las mismas serán firmes, irrevocables, exigibles y oponibles frente a terceros, de conformidad con lo establecido en el artículo 3.3.3.14 del Reglamento General de la Bolsa.

En este caso, las SCB deberán crear y trasladar paquetes al custodio correspondiente por el Menú Complementar y Cumplir/ Custodios/ Pizarra gestión de paquetes.

De esta manera los estados de paquetes podrán visualizarse de la siguiente manera:

- S: Paquete creado
- T: Paquete en traslado
- P: Pre-Aceptado por el custodio
- A: Paquete aceptado por el custodio
- R: Paquete rechazado por el custodio

El proceso de empaquetamiento de operaciones y traslado de paquetes podrá ser realizado por las SCB en la fecha de notificación de resultados de la adjudicación y registro de las operaciones en el sistema *backoffice* por parte de **bvc**, a más tardar a las 4:00 p.m.

El Custodio podrá identificar desde su módulo principal de backoffice por la ruta Complementar y Cumplir/ Custodios/ Pizarra gestión de paquetes las operaciones y los paquetes susceptibles de cumplir por este modelo. El proceso de aceptación/rechazo de paquetes por parte de los Custodios podrá ser realizado hasta el día previsto para el cumplimiento, a más tardar a las 11:00 a.m, y se podrá generar por pantalla desde la pizarra Gestión de Paquetes.

Es de recordar que en el momento del traslado el afiliado podrá adicionar el Administrador.

#### **11.** Cumplimiento, compensación y pago

La compensación y liquidación de las operaciones se realizará a través de los sistemas de compensación y liquidación de **bvc** bajo el mecanismo de "Entrega contra Pago con Compensación Neta Diaria" hasta las 4:00 p.m. del día de cumplimiento de la operación. De acuerdo con lo establecido en el Aviso, el cumplimiento se llevará a cabo en el tercer día hábil siguiente (T+3) a la fecha en que la bvc haya informado los resultados de la Oferta mediante boletín informativo.

Para las operaciones por la punta vendedora se cobrará la tarifa que corresponde al Plan Tarifario de renta variable de la respectiva SCB, conforme con lo descrito en el artículo 6.5.1 de la Circular Única de **bvc**.

#### 12. Información

Los archivos con la información de las operaciones adjudicadas y las papeletas de liquidación se encuentran disponibles en el módulo Complementar y Cumplir. El archivo con la información de las operaciones adjudicadas de cada SCB, se genera desde la ruta Complementar y Cumplir/ Usuario/ Traspaso de información/ Liquida BVC-V3.

En el evento en que las operaciones adjudicadas superen 10 mil registros, la información correspondiente al archivo de liquidación (líquida) y las papeletas de liquidación, será entregada a

través de la bitácora del SIIDJ a cada SCB a los usuarios que para el efecto se encuentren previamente autorizados, de acuerdo con lo previsto en el siguiente numeral.

# 13. Definición de Usuarios autorizados para envío de Información por bitácora

Con el fin de conocer las personas autorizadas para recibir la información de las operaciones adjudicadas y registradas en *backoffice* a través de bitácora SIIDJ en los eventos señalados en el numeral anterior, cada SCB deberá remitir desde un correo electrónico autorizado, un correo con el asunto: "Contactos autorizados para recibir información por bitácora READQUISICIÓN NUTRESA.", al correo <u>sac.co@nuamx.com</u>, donde se informe los datos de hasta dos (02) personas autorizadas.

Los datos de las personas autorizadas que se requieren son:

- Nombre completo del Usuario
- Perfil (Puede ser Operador o Revisor)
- Código de Usuario de SIIDJ
- El usuario autorizado debe estar activo en el sistema.

Esta información debe ser remitida a más tardar en la fecha de cierre del periodo de recepción de aceptaciones.

#### 14. Condiciones y forma de entrega de lo vendido

Las SCB vendedoras de la operación deberán cumplir con la entrega de lo vendido en condiciones de ser transferido al comprador, es decir, libre de gravámenes, limitaciones al dominio, limitaciones al ejercicio de los derechos contenidos en el valor y de cualquier demanda, medida cautelar o pleito pendiente que pueda afectar la propiedad o su libre negociabilidad.

#### **15.** Recomendaciones

Las SCB cuyos vendedores estén interesados en participar en la Oferta, deberán verificar al momento de presentar la aceptación, que contarán con los saldos disponibles, cumpliendo con las condiciones previstas en el Instructivo Operativo.

#### 16. Procedimiento alterno y medidas de contingencia en caso de fallas del Sistema

De conformidad con lo previsto en el artículo 3.3.3.10 del Reglamento General de **bvc** en caso de fallas del Sistema que ocasionen una contingencia, se informará de manera inmediata, mediante Boletín Informativo el plan de contingencia.

Las fallas del Sistema que ocasionan la contingencia son las siguientes:

- 1. Indisponibilidad total del Sistema durante el periodo de recepción de aceptaciones.
- 2. Indisponibilidad parcial del Sistema, que a juicio de **bvc** pueda afectar la recepción de aceptaciones.
- 3. Funcionamiento inadecuado de cualquiera de los módulos del Sistema, que a juicio de **bvc** pueda afectar la recepción de aceptaciones y/o el proceso de adjudicación.

**bvc** podrá ampliar los horarios de recepción de aceptaciones en los eventos que considere, así se haya restablecido el funcionamiento del Sistema.

El proceso alterno descrito en el presente numeral podrá ser también habilitado bajo circunstancias

que a juicio de **bvc** lo ameriten.

En todo caso las SCB deberán informar a **bvc**, a través de la línea de Servicio al Cliente (601) 3139000 opción 1 o el área de Operaciones Especiales opción 7, cualquier evento que identifique relacionado con fallas y/o intermitencias del Sistema. En adición a lo anterior, las SCB deberán seguir las instrucciones emitidas por **bvc** asociadas al procedimiento alterno y medidas de contingencia cuando se presente suspensión parcial o total del Sistema.

#### ANEXO No. 2. Gestión de usuarios administradores de SCB

#### 1. Solicitud Usuarios Administradores

Las SCB que no cuenten con usuario Administrador del Sistema de Emisiones y Enajenaciones para participar en la Readquisición de Acciones del Emisor, deberán solicitar la creación de un usuario administrador en el Sistema al área de Servicio al Cliente de **bvc**, a los correos electrónicos <u>usuarios@nuamx.com</u> <u>operacionesespeciales@nuamx.com</u>, adjuntando:

- 1. Carta de solicitud (numeral 4 del presente anexo)
- 2. Certificado de existencia y representación legal no mayor a 30 días
- 3. Copia del documento de identidad del administrador de usuarios

La SCB deberá designar como funcionarios administradores de usuarios y contraseñas, de acuerdo con su respectivo régimen legal, a personas capacitadas y competentes, y velar porque estos actúen de acuerdo a las disposiciones aplicables y usen de forma adecuada las contraseñas de acceso al Sistema.

El proceso de atención de solicitudes para efectos del último día de recepción de aceptaciones se tendrá un tiempo estimado de respuesta de una hora, se recomienda a las SCB tener en cuenta este tiempo para efecto de las solicitudes que remitan a **bvc**.

Al momento de diligenciar la Carta de Solicitud, se deberá tener en cuenta que la información de las direcciones IP públicas que deberán permanecer fijas, deben corresponder a las IP de salida a internet por la cual el usuario realice la conexión al sistema.

#### 2. Entrega de Usuario y clave a los Usuarios Administradores

La bolsa procederá a la entrega de los usuarios administradores y sus correspondientes claves a través de correo electrónico cifrado a los correos designados por cada SCB en la respectiva solicitud. Cualquier información de esta entrega favor comunicarse con el área de Servicio al Cliente al teléfono (601) 3139000 opción 1.

Si el usuario administrador ha sido asignado y la SCB requiere una modificación del mismo, deberá solicitarlo según lo informado en el presente numeral.

Una vez **bvc** realice la entrega de los usuarios administradores, cada SCB deberá realizar la creación de sus usuarios operadores, de acuerdo con lo señalado en el Anexo No.3 del presente Instructivo Operativo.

# 3. Carta de solicitud

Ciudad, Fecha

Señores Bolsa de Valores de Colombia S.A. Área de Servicio al Cliente

Asunto: Proceso de creación de Administradores de Usuarios y Contraseñas para Sociedades Comisionistas de Bolsa ("SCB") en el Sistema de Emisiones y Enajenaciones SEE Apreciados Señores:

Atentamente solicitamos a la Bolsa de Valores de Colombia S.A. (en adelante "Bolsa" o "**bvc**") la creación o modificación del usuario con perfil "Administrador de Usuarios y Contraseñas" para la SCB (nombre de la SCB) en el Sistema de Emisiones y Enajenaciones SEE (Solo aplica para crear o modificar usuarios con perfil "Administrador de Usuarios y Contraseñas").

Creación SI \_\_\_ NO\_\_\_ Modificación SI\_\_ NO\_\_\_

Datos del usuario:

- Nombre y código de la SCB.
- Nombres y apellidos del usuario administrador designado por la entidad.
- Tipo y Número de Documento de Identificación.
- Fecha y Ciudad de expedición de la cédula.
- Fecha de nacimiento.
- Teléfono fijo de contacto Celular.
- Ciudad y dirección de domicilio para envío de correspondencia.
- Correo electrónico institucional.
- Cargo que desempeña en la entidad.
- Fecha de ingreso a la entidad.
- Última entidad universitaria en la que haya obtenido diploma.
- Hasta quince direcciones IP públicas que deberán permanecer fijas.

Autorizamos expresamente a la Bolsa crear o modificar el usuario solicitado y proporcionarle su respectiva clave de acceso al Sistema de Emisiones y Enajenaciones, al perfil requerido en la presente Comunicación.

Con la firma de este documento se entiende que el titular de los datos autoriza de manera expresa e inequívoca a la Bolsa para mantener y manejar la información que se ha incorporado en las bases de datos manejadas por la Bolsa, y especialmente para permitir su recolección, almacenamiento, uso, supresión, procesamiento, compilación, tratamiento, actualización y para compartir y disponer de dichos datos para las finalidades mencionadas. Los datos personales de las personas que por virtud de un contrato adquieren la calidad de Proveedores y/o Clientes de **bvc** son compilados, almacenados, consultados y transmitidos para efectuar todas las actividades tendientes efectuar las gestiones pertinentes para el desarrollo de la etapa pre contractual, contractual y pos contractual con la Bolsa.

El Titular podrá ejercer en cualquier momento los derechos que le asisten, en especial: conocer la información, solicitar la actualización, rectificación y/o supresión o revocar el consentimiento otorgado para el tratamiento de datos personales, a través del correo electrónico <u>sac.co@nuamx.com</u> o al teléfono (601) 3139000 opción 1.

La presente autorización se solicita en cumplimiento de la Ley 1581 de 2012, reglamentada por el Decreto 1377 de 2013 y se expide para que la Bolsa trate los datos personales recolectados de manera leal, lícita, segura y confiable para los fines señalados en el presente documento y en las Políticas de Tratamiento de la Información, disponibles para consulta en la página https://gobiernocorporativo.bvc.com.co/ sección Normas Corporativas. Firma (Representante Legal) Nombre y Apellidos. Tipo y Documento de identidad.

#### Anexos:

- Certificado de existencia y representación legal no mayor a 30 días, expedido por la Superintendencia Financiera de Colombia.
- Copia del documento de identidad del administrador de usuarios.

#### ANEXO No. 3 Manual gestión de Usuarios Operadores y Gestión de Aceptaciones

# 1. Introducción

El presente manual indica paso a paso el funcionamiento del diligenciamiento de las aceptaciones a la Oferta y cesión de derechos de la Oferta.

El manual especifica el desarrollo de cada actividad, las secuencias que se deben seguir, los datos requeridos en el proceso y la descripción de los campos que el usuario debe diligenciar.

#### 2. Acerca del Manual

El propósito de este manual consiste en proporcionar información general acerca del uso del Sistema de Emisiones y Enajenaciones y se ha preparado como un documento de referencia para quienes forman parte de la operación en mención con el fin de guiarlos en las diferentes funcionalidades y opciones del menú del Sistema de Emisiones y Enajenaciones.

El material en este manual se ha elaborado principalmente para fines de capacitación, por lo tanto, solo se pone a disposición para fines informativos en relación con la mencionada operación.

#### 3. Descripción del Sistema

El Sistema puesto a disposición por la **bvc** tiene las funcionalidades necesarias para que las diferentes entidades y roles que participan en la Readquisición de Acciones puedan desarrollar sus actividades.

#### 4. Presentación de Aceptaciones por las SCB

Las SCB deberán presentar sus aceptaciones (ofertas de venta) a través del Sistema dispuesto por la **bvc** para el efecto, que operará bajo las condiciones que se indican a continuación.

#### 4.1 Horario oficial

Respecto al Sistema operarán las siguientes reglas:

- El periodo de recepción de aceptaciones, así mismo la hora de inicio y cierre de la Readquisición de Acciones corresponderá a la establecida en el Aviso de Oferta Pública y el presente Instructivo Operativo.
- (ii) La hora oficial para la presentación de demandas será la hora del servidor que procesa el aplicativo.

#### 4.2 Suministro de usuarios y contraseñas del Sistema

La SCB deberá designar como funcionarios administradores de usuarios y contraseñas, de acuerdo con su respectivo régimen legal, a personas capacitadas y competentes, y velar porque estos actúen de acuerdo a las disposiciones aplicables y usen de forma adecuada las contraseñas de acceso al Sistema.

Los usuarios administradores serán los encargados de crear usuarios operadores, quienes, de acuerdo con su respectivo régimen legal, podrán poner aceptaciones de clientes ante la **bvc** para la presente Readquisición de Acciones.

En todo caso la SCB y el usuario administrador designado, serán los responsables por cualquier irregularidad en la creación y gestión de usuarios.

# 4.3 Ingreso al Sistema

Para ingresar al Sistema, el Usuario deberá acceder al link que se enuncia en el numeral 3. Características generales del proceso operativo, del presente Instructivo Operativo e ingresar los datos que solicita el sistema.

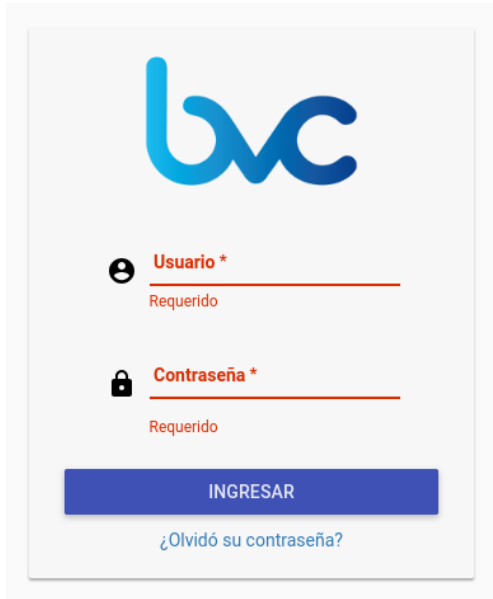

- **Usuario**: Corresponde al Login del Usuario entregado por la bvc (en caso de los Usuarios Administradores de SCB) o al Usuario entregado por el Usuario Administrador de SCB (en caso de los Usuarios Operadores).
- **Contraseña**: Cuando se ingresa por primera vez, corresponde a la contraseña entregada por la **bvc** o el Usuario Administrador de SCB, según corresponda. Una vez el usuario realice el cambio de la misma, corresponderá a dicho dato.

#### 4.4 Olvidó su contraseña

Esta opción permite recuperar la contraseña, desde la pantalla de ingreso en la opción *¿Olvidó su contraseña?*. El sistema solicitará la confirmación de la acción y una vez aceptado, se recibirá un correo con la nueva contraseña:

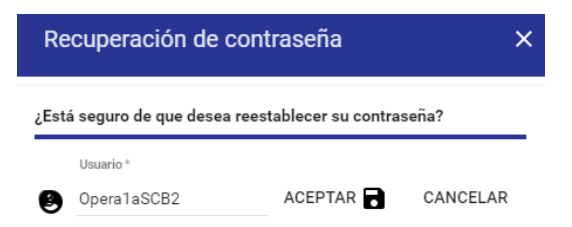

La nueva contraseña ha sido enviada al correo registrado en el sistema.

ок

# 4.5 Cambio de Contraseña

Los usuarios Administradores y Operadores de los Agentes Colocadores contarán con la opción de "Cambio de Contraseña".

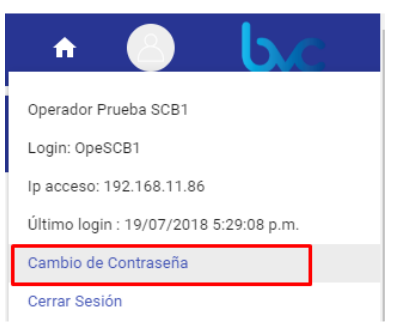

Por seguridad, después de ingresar por primera vez al sistema con la contraseña que se le entregó, el sistema desplegará automáticamente el siguiente menú:

| Usuario       |               |      |
|---------------|---------------|------|
| Opera1aSCB    | 2             |      |
| Contraseña A  | ctual *       |      |
| Nueva Contra: | seña *        |      |
| Confirmar nue | eva contrasei | ia * |

# 5. Usuario Administrador Agente Colocador:

El perfil de Usuario Administrador podrá crear sus Usuarios Operadores, descargar el reporte de demandas y consultar las cesiones realizadas por los mismos.

#### 5.1 Creación de Usuarios

En el menú principal de la parte superior izquierda, se deberá seleccionar: Administración de Usuarios / Gestión de Usuarios / Nuevo Usuario.

| =                    | Sistema de Emisiones y Enajenaciones |   |  |  |  |  |
|----------------------|--------------------------------------|---|--|--|--|--|
| Operaciones en curso |                                      |   |  |  |  |  |
|                      | Menú Principal                       | × |  |  |  |  |
|                      | 🖉 Administración de Usuarios 🔺       |   |  |  |  |  |
|                      | Gestión de usuarios                  |   |  |  |  |  |

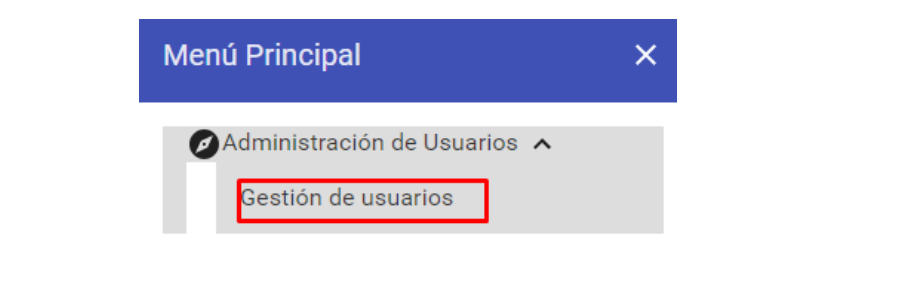

| Gestión de Usuarios                      |                      |           |                         |          |              |
|------------------------------------------|----------------------|-----------|-------------------------|----------|--------------|
|                                          |                      |           | C 🖶                     | / 0      | <b>০</b> ন 🙃 |
| Filtros de búsqueda:<br>Tipo Documento 💌 | Número de Documento  | Login     | Nuevo Usuario<br>Perfil | Estado 💌 | Entidad      |
| Tipo Documento                           | Número Documento Log | in Perfil |                         | Estado   | Entidad      |

| ≡                      |                         | Sistema de Emisiones y Enajenaciones 🔹 📩 📩 |         |                                         |        |        |             |              | bic        |   |
|------------------------|-------------------------|--------------------------------------------|---------|-----------------------------------------|--------|--------|-------------|--------------|------------|---|
| Gestió                 | Gestión de Usuarios     |                                            |         |                                         |        |        |             |              |            |   |
|                        |                         |                                            |         | G                                       | ٥      | 1      | ۵           | <b>6</b> .   | ð          | ٩ |
| Filtros de<br>búsqueda | Tipo Documento          | <ul> <li>Número de Docume</li> </ul>       | nto     | Login                                   | Perfil |        | Estado      | + Entidad    |            |   |
|                        | Tipo Documento          | Número Documento                           | Login   | Perfil                                  |        | Estado | Entidad     |              |            |   |
|                        | Cédula de<br>Ciudadanía | 123                                        | Admin1. | Administrador Riesgos                   |        | ACTIVO | 090 - Bolsa | de Valores d | e Colombia |   |
|                        | Cédula de<br>Ciudadanía | 78.9                                       | Admin2  | Administrador Operaciones<br>Especiales |        | ACTIVO | 090 - Bolsa | de Valores d | e Colombia |   |
|                        | Cédula de<br>Ciudadanía | 456                                        | AdminB  | Administrador Operaciones<br>Especiales |        | ACTIVO | 090 - Bolsa | de Valores d | e Colombia |   |

| ≡                       |                         | Sistema de Emisiones y Enajen | A                                       | گ | bic              |               |
|-------------------------|-------------------------|-------------------------------|-----------------------------------------|---|------------------|---------------|
| Gestión                 | de Usuarios             | Usuario Nuevo                 |                                         | × |                  |               |
| Filtros de<br>búsqueda: | Tino Documer            | Tipo Documento *              | Número Documento *                      |   | âd               | ē             |
|                         | Tipo Documento          | Nombres *                     | Apellidos *                             |   |                  |               |
|                         | Cédula de<br>Ciudadanía | SCB *                         | <ul> <li>Emisor/Enajenante *</li> </ul> | - | es de Colombia   |               |
|                         | Cédula de<br>Ciudadanía |                               |                                         |   | es de Colombia   |               |
|                         | Cédula de<br>Ciudadanía | Afiliado al MEC *             | Super Administrador *                   | • | es de Colombia   |               |
|                         | Cédula de<br>Ciudadanía | Correo Electrónico *          | Login *                                 |   | es de Colombia   |               |
|                         | Cédula de<br>Ciudadanía | Campo requerido               | _                                       |   | ivienda S.A. Con | nisionista de |

**Nota:** los menús y submenús que se muestren al usuario dependerá del perfil al cual esté asociado.

- (i) **Tipo Documento:** Lista desplegable con las opciones (Cédula de ciudadanía, Cédula de extranjería, Número de identificación personal, Pasaporte, Número de Identificación tributaria - NIT)
- (ii) **Número Documento:** Campo Alfanumérico de 15 caracteres de longitud.
- (iii) **Nombre:** Campo de texto de 50 caracteres, no permite caracteres especiales.
- (iv) **Apellidos:** Campo de texto de 50 caracteres, no permite caracteres especiales.
- (v) **SCB/Entidad:** Lista desplegable con las opciones de todas las SCB.
- (vi) Emisor/Enajenante: Lista desplegable, Debe traer por defecto el mismo emisor o enajenante asociado al usuario creador. En caso de que el creador sea otro tipo de entidad el campo estará vacío.
- (vii) Afiliado al MEC: Lista desplegable, Debe traer por defecto el mismo afiliado al MEC asociado al usuario creador. En caso de que el creador sea otro tipo de entidad el campo estará vacío.
- (viii) **Correo electrónico:** Campo alfanumérico de 100 caracteres de longitud máxima.
- (ix) **Login:** Es un valor único en el Sistema, una vez ingresado es inmodificable, éste campo no permite caracteres especiales, ñ, o tildes.
- (x) Contraseña: Campo modificable, la estructura de la contraseña deberá ser mínimo ocho caracteres y máximo 15 caracteres, no debe contener caracteres consecutivos, debe contener al menos un carácter en mayúscula, debe contener al menos un carácter especial, debe contener al menos un carácter numérico.

Recuerde que en caso de modificación, la nueva contraseña deberá ser diferente a las tres últimas contraseñas ingresadas y contener caracteres numéricos y alfabéticos.

- (xi) **Confirmar Contraseña:** Corresponde a la información ingresada en el campo previo, en caso de no coincidir el Sistema le notificará que las contraseñas no coinciden.
- (xii) **Perfil:** En éste campo únicamente se podrá hacer la selección de usuario operador.
- (xiii) **Estado:** En éste campo se cuentan con tres opciones para administración de perfiles (Activo, Inactivo y Bloqueado).
- (xiv) **Direcciones IP Autorizadas:** En éste campo se podrá diligenciar hasta quince direcciones IP autorizadas, éstas tendrán que ser fijas y públicas.

Está seguro que desea incluir el nuevo usuario?

|                       | CANCELAR    | ок |
|-----------------------|-------------|----|
| El Usuario se ha crea | ado con éxi | to |

ACEPTAR!

Una vez diligencie los campos, guarde el usuario creado y remítalo al operador correspondiente.

El Usuario Administrador del Agente Colocador puede crear hasta 10 Usuarios Operadores. Una vez estos sean creados, los mismos se visualizarán en la parte inferior del módulo.

| Gestión de Usuarios                      |                     |       |                           |          |                          |
|------------------------------------------|---------------------|-------|---------------------------|----------|--------------------------|
|                                          |                     |       | C +                       | × E      | ] બન હે                  |
| Filtros de búsqueda:<br>Tipo Documento 💌 | Número de Documento | Login | Perfil                    | Estado 🔻 | Entidad                  |
| Tipo Documento                           | Número Documento    | Login | Perfil                    | Estado   | Entidad                  |
| Cédula de Ciudadanía                     | 8                   | OpeOE | Operador Agente Colocador | ACTIVO   | 999 - SCB BVC pruebas OE |
|                                          |                     |       |                           | 1 🕶      | 10 • < >                 |

#### 5.2 Modificación de Usuarios

Para realizar la modificación de la información diligenciada de alguno de los Usuarios Operadores creados, se debe seleccionar el usuario a modificar y luego marcar la opción *Modificar Usuario* así:

| Gestión de Usuarios  |                     |       |                           |                   |                          |
|----------------------|---------------------|-------|---------------------------|-------------------|--------------------------|
|                      |                     |       | C +                       | <u> </u>          | 3 어ィ 🛈                   |
| Filtros de búsqueda: | Número de Documento | Login | Perfil                    | Modificar Usuario | Entidad                  |
| Tipo Documento       | Número Documento    | Login | Perfil                    | Estado            | Entidad                  |
| Cédula de Ciudadanía | 8                   | OpeOE | Operador Agente Colocador | ACTIVO            | 999 - SCB BVC pruebas OE |
|                      |                     |       |                           | 1 💌               | 10 • < >                 |

**Nota**: Es importante seguir el orden de los pasos descritos anteriormente para que el sistema permita la modificación de la información. Se podrán modificar únicamente los siguientes datos: 1. Tipo de documento, 2. Número Documento, 3. Nombres, 4. Apellidos, 5. Correo Electrónico, 6. Perfiles, 7. Estado, 8. Direcciones IP Autorizadas.

#### 5.3 Generar Reporte de Usuarios

Se deben seleccionar los usuarios a los cuales se les desea realizar la consulta y luego se debe marcar la opción *Generar reporte Usuarios*.

| Gestió     | n de Usuarios                 |                     |       |                           |                       |                          |
|------------|-------------------------------|---------------------|-------|---------------------------|-----------------------|--------------------------|
|            |                               |                     |       | C +                       | × 1                   | <b>]</b> ~ ô             |
| Filtros de | búsqueda:<br>Tipo Documento 🔹 | Número de Documento | Login | Perfil                    | Generar rep<br>Estado | , Entidad                |
|            | Tipo Documento                | Número Documento    | Login | Perfil                    | Estado                | Entidad                  |
|            | Cédula de Ciudadanía          | 8                   | OpeOE | Operador Agente Colocador | ACTIVO                | 999 - SCB BVC pruebas OE |
|            |                               |                     |       |                           | 1 💌                   | 10 - < >                 |

En ambas opciones el sistema permitirá seleccionar el formato en el cual se desea descargar

| la información: Excel                         |                           |              |            |            | -        |
|-----------------------------------------------|---------------------------|--------------|------------|------------|----------|
|                                               | - Reportes                | ×            |            |            |          |
|                                               | Seleccione el tipo d      | le reporte   |            |            |          |
| El reporte de usuarios los siguientes campos: | X                         | K<br>ECCI    | existentes | descargado | contiene |
|                                               | REPORTE DE US<br>EXISTENT | UARIOS<br>ES |            |            |          |
|                                               | Tipo de Docun             | nento        |            |            |          |
|                                               | Número de Doci            | umento       |            |            |          |
|                                               | Nombres                   |              |            |            |          |
|                                               | Apellidos                 |              |            |            |          |
|                                               | Login                     |              |            |            |          |
|                                               | Entidad Asoc              | iada         |            |            |          |

# 5.4 Desbloquear Usuario

Si un Usuario Operador ha sido bloqueado y se desea desbloquear, se debe seleccionar el usuario a desbloquear en la lista de la parte inferior e ingresar por el botón *Desbloquear Usuario*:

Correo electrónico Perfil Estado

| Gestiói    | n de Usuarios                        |                     |       |                           |           |                                |
|------------|--------------------------------------|---------------------|-------|---------------------------|-----------|--------------------------------|
|            |                                      |                     |       | C +                       | / 0       | ) <b>o-</b>                    |
| Filtros de | <b>búsqueda:</b><br>Tipo Documento ▼ | Número de Documento | Login | Perfil                    | Estado 💌  | Desbloquear Usuario<br>Entidad |
|            | Tipo Documento                       | Número Documento    | Login | Perfil                    | Estado    | Entidad                        |
|            | Cédula de Ciudadanía                 | 8                   | OpeOE | Operador Agente Colocador | BLOQUEADO | 999 - SCB BVC pruebas OE       |
|            |                                      |                     |       |                           | 1 💌       | 10 - < >                       |

# 5.5 Usuario Operador Agentes Colocadores:

En el menú principal se visualizarán las operaciones en curso en las que el Agente Colocador está autorizada a participar, sobre las cuales deberá dar clic para ingresar:

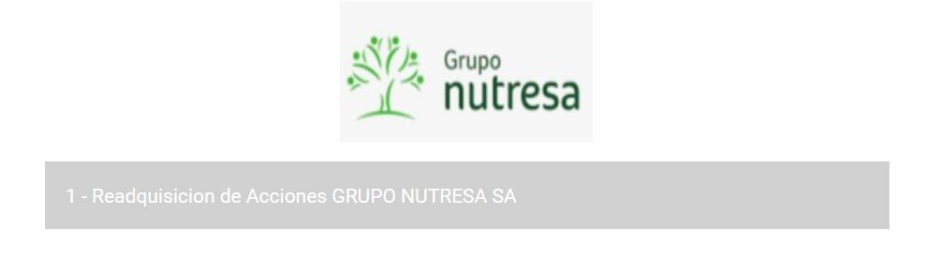

# 6. Procedimiento para ingreso y modificación de aceptaciones en el Sistema

Dentro de este módulo el Usuario Operador podrá ingresar, visualizar, modificar (Únicamente el mismo día de ingreso de la aceptación), y descargar reportes de las demandas ingresadas por el mismo

#### 6.1 Nueva Demandas:

Botón Nueva Demanda: Dando clic en este botón se mostrará el formulario para ingresar una nueva demanda al sistema, la cual está dividida en dos secciones:

La primera sección permite el ingreso de tipo y número de documento del inversionista, se visualizará la siguiente ventana:

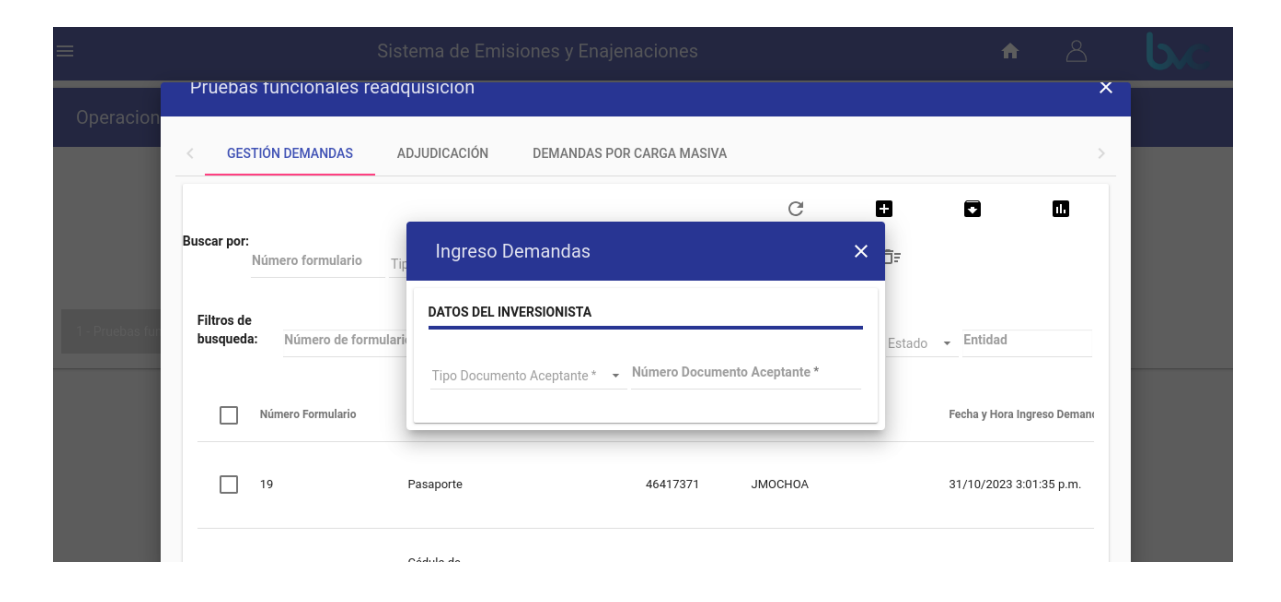

| MÓDULO                     | NOMBRE<br>DEL<br>PARÁMETR<br>O   | TIPO DE<br>CAMPO     | VALOR DEL<br>CAMPO               | CARACTERÍSTICAS                                                                                                    | OBSERVACIONES                                                                                                    |
|----------------------------|----------------------------------|----------------------|----------------------------------|----------------------------------------------------------------------------------------------------|----------------------------------------------------------------------------------------------------|
|                            | Tipo<br>Documento<br>Aceptante   | Lista<br>Desplegable | Valor Definido<br>por el usuario | Permite seleccionar el tipo<br>de documento del<br>inversionista.                                                                                                    | Campo obligatorio.<br>En caso de que no se<br>diligencie debe salir el<br>mensaje "Campo<br>requerido".                                                                                                    |
| Datos del<br>Inversionista | Número<br>Documento<br>Aceptante | Campo de<br>Texto    | Valor Definido<br>por el usuario | Permite digitar el número<br>de documento.<br>Máximo 15 caracteres, no<br>permite la "ñ", caracteres<br>especiales o tildes, en<br>caso de digitarlos arrojará<br>el mensaje "Caracteres<br>inválidos". Los<br>documentos de<br>identificación que no<br>aceptan letras son la<br>cédula de ciudadanía,<br>tarjeta de identidad y el<br>NIT. | Campo obligatorio. En<br>caso de que no se<br>diligencie debe salir el<br>mensaje "Campo<br>requerido". En caso de<br>ingresar caracteres que<br>no correspondan al tipo<br>de documento debe<br>salir el mensaje<br>"Caracteres inválidos". |

En caso de diligenciar los datos de un inversionista que no existe en la base de datos de Destinatarios, saldrá el mensaje de alerta "No existe inversionista", así:

| A Mensaje Alerta         | ×   |
|--------------------------|-----|
| No existe el Inversionis | sta |

ACEPTAR

Se debe dar clic en el botón "ACEPTAR".

La segunda sección permite el ingreso de datos de la demanda y del inversionista. Está dividida en dos partes: i) Datos del inversionista, ii) Datos de la oferta, así:

| Tipo Documento Aceptante *                                                                                                 | Número Documento Aceptante *                                                                                                    |
|----------------------------------------------------------------------------------------------------|----------------------------------------------------------------------------------------------------|
| Cédula de Ciudadanía                                                                                                    | ✓ 1072658172                                                                                                    |
| Nombre Inversionista                                                                                                    |                                                                                                    |
| INVERSIONISTA PRUEBAS PNATURAL1                                                                                            |                                                                                                    |
| Afiliado Mec                                                                                                    |                                                                                                    |
| 090 - Bolsa de Valores de Colombia                                                                                         |                                                                                                    |
| Especial Fiduciario                                                                                                    | Referencia comisionista Leo *                                                                                                    |
|                                                                                                    |                                                                                                    |
| ATOS DE LA OFERTA                                                                                                    |                                                                                                    |
| ATOS DE LA OFERTA                                                                                                    |                                                                                                    |
| ATOS DE LA OFERTA                                                                                                    | ✓ Número máximo de Acciones a suscribir                                                                                          |
| Número cuenta Inversionista *                                                                                              | ✓ Número máximo de Acciones a suscribir<br>Cantidad Mínima                                                                       |
| PATOS DE LA OFERTA<br>Número cuenta Inversionista *<br>Precio Acciones \$<br>33.538,00                                     | <ul> <li>Número máximo de Acciones a suscribir</li> <li>Cantidad Mínima</li> <li>1</li> </ul>                                    |
| Número cuenta Inversionista *<br>Precio Acciones \$<br>33.538,00<br>Número de Acciones a suscribir *                       | <ul> <li>Número máximo de Acciones a suscribir</li> <li>Cantidad Minima</li> <li>1</li> <li>Monto total a pagar (COP)</li> </ul> |
| VATOS DE LA OFERTA<br>Vúmero cuenta Inversionista *<br>Vrecio Acciones \$<br>33.538,00<br>Vúmero de Acciones a suscribir * | <ul> <li>Número máximo de Acciones a suscribir</li> <li>Cantidad Minima</li> <li>1</li> <li>Monto total a pagar (COP)</li> </ul> |

A continuación, se describen los campos del formulario de ingreso de demandas para la operación de Readquisición de Acciones:

| MÓDULO                     | NOMBRE<br>DEL<br>PARÁMETR<br>O | TIPO DE<br>CAMPO     | VALOR DEL<br>CAMPO               | CARACTERÍSTICA<br>S                                              | OBSERVACIONES      |
|----------------------------|--------------------------------|----------------------|----------------------------------|------------------------------------------------------------------|--------------------|
| Datos del<br>Inversionista | Tipo<br>Documento<br>Aceptante | Lista<br>Desplegable | Valor Definido<br>por el usuario | Permite seleccionar<br>el tipo de documento<br>del Destinatario. | Campo obligatorio. |

|  | Número<br>Documento<br>Aceptante  | Campo de<br>Texto | Valor Definido<br>por el usuario | Permite digitar el<br>número de<br>documento.<br>Máximo 15<br>caracteres, no<br>permite la "ñ",<br>caracteres especiales<br>o tildes, en caso de<br>digitarlos arrojará el<br>mensaje "Caracteres<br>inválidos". Los<br>documentos de<br>identificación que no<br>aceptan letras son la<br>cédula de ciudadanía,<br>tarjeta de identidad y<br>el NIT. | Campo obligatorio. En<br>caso de que no se<br>diligencie debe salir el<br>mensaje "Campo<br>requerido". En caso<br>de ingresar caracteres<br>que no correspondan<br>al tipo de documento<br>debe salir el mensaje<br>"Carácteres<br>inválidos". |
|--|-----------------------------------|-------------------|----------------------------------|----------------------------------------------------------------------------------------------------|----------------------------------------------------------------------------------------------------|
|  | Nombre<br>Inversionista           | Campo de<br>Texto | Valor<br>Predeterminado          | El Sistema mostrará<br>por defecto el<br>nombre del<br>inversionista según<br>tipo y número de<br>documento.                                                                                                    | Campo<br>Predeterminado                                                                                                    |
|  | Afiliado MEC                      | Campo de<br>Texto | Valor<br>Predeterminado          | El Sistema mostrará<br>por defecto la<br>entidad a la que<br>usuario que está<br>ingresando la<br>demanda esté<br>asociado.                                                                                                    | Campo<br>Predeterminado                                                                                                    |
|  | Especial<br>Fiduciario            | Campo de<br>Texto | Valor Definido<br>por el usuario | Permite digitar el<br>especial fiduciario de<br>la entidad<br>inversionista. Máximo<br>(3) tres caracteres<br>alfanuméricos, no<br>permite digitar la<br>letra "ñ" ni<br>caracteres<br>especiales.                                                                                                    | Campo opcional. Solo<br>se habilita cuando se<br>seleccionó en Tipo<br>Documento Aceptante<br>NIT.                                                                                                    |
|  | Referencia<br>comisionista<br>LEO | Campo de<br>Texto | Valor Definido<br>por el usuario | Permite digitar la<br>referencia<br>comisionista LEO de<br>la demanda<br>ingresada. Máximo<br>ocho (8) caracteres<br>alfanuméricos, no<br>permite digitar la<br>letra "ñ" ni<br>caracteres<br>especiales.                                                                                                    | Campo obligatorio                                                                                                    |

| Datos de la<br>Oferta | Número<br>cuenta<br>Inversionista                           | Lista<br>Desplegable | Valor definido<br>por el usuario | Lista de cuentas<br>Deceval asociadas al<br>usuario en la base de<br>destinatarios                                                                                                    | Campo obligatorio.<br>En caso de que no se<br>diligencie debe salir el<br>mensaje "Campo<br>requerido".                             |
|-----------------------|-------------------------------------------------------------|----------------------|----------------------------------|----------------------------------------------------------------------------------------------------|----------------------------------------------------------------------------------------------------|
|                       | Número<br>máximo de<br>Acciones /<br>Títulos a<br>suscribir | Campo de<br>Texto    | Valor<br>predeterminado          | Número de<br>acciones/títulos<br>máximas que el<br>inversionista puede<br>suscribir<br>dependiendo del<br>saldo disponible en la<br>cuenta Deceval                                                                                                    | Campo<br>predeterminado. Se<br>completa<br>automáticamente<br>cuando se selecciona<br>el campo "Número de<br>cuenta Inversionista". |
|                       | Precio<br>Acción                                            | Campo de<br>Texto    | Valor<br>predeterminado          | Precio de suscripción<br>de la acción/del título<br>según<br>parametrización.                                                                                                    | Campo<br>predeterminado                                                                                                    |
|                       | Cantidad<br>Mínima                                          | Campo de<br>Texto    | Valor<br>predeterminado          | Número de<br>acciones/títulos<br>mínimos que el<br>inversionista puede<br>suscribir según<br>parametrización.                                                                                                    | Campo<br>predeterminado                                                                                                    |
|                       | Número de<br>Acciones a<br>suscribir                        | Campo de<br>Texto    | Valor definido<br>por el usuario | Permite digitar la<br>cantidad de acciones<br>que se desea<br>suscribir por parte<br>del inversionista.<br>Máximo diez (10)<br>caracteres. En caso<br>de digitar un valor<br>superior al del campo<br>"Número máximo de<br>Acciones a suscribir"<br>saldrá el mensaje<br>"Cantidad de<br>Acciones inválida".<br>En caso de digitar el<br>número cero (0) o no<br>digitar ningún<br>número saldrá una<br>ventana con el<br>mensaje "Cantidad<br>de Acciones inválida.<br>Debe ser mayor a<br>cero". | Campo obligatorio.<br>En caso de que no se<br>diligencie debe salir el<br>mensaje "Campo<br>requerido".                             |

| Monto total<br>a pagar<br>(COP) | Campo de<br>Texto | Valor<br>predeterminado          | Monto total a pagar<br>por el inversionista<br>según precio y<br>número de<br>acciones/títulos a<br>suscribir.                                  | Campo<br>predeterminado. El<br>Sistema lo calcula<br>automáticamente. |
|---------------------------------|-------------------|----------------------------------|----------------------------------------------------------------------------------------------------|-----------------------------------------------------------------------|
| Porcentaje<br>de Comisión       | Campo de<br>Texto | Valor definido<br>por el usuario | Permite colocar un<br>porcentaje de<br>comisión máximo del<br>100,000 con tres (3)<br>enteros y tres (3)<br>decimales separados<br>por una coma | Campo opcional.                                                       |

Luego de que el Sistema valide todos los campos y estos sean correctos, el usuario podrá dar clic en

| ല  | hotón | Guardar | • | de   |
|----|-------|---------|---|------|
| eı | DOLOH | Guaruai | _ | , ue |

después de esto saldrá una ventana de confirmación, así:

Está seguro que desea incluir la demanda?

| CANCELAR | ок |
|----------|----|
|          |    |

Al dar clic en el botón "CANCELAR", se cerrará el mensaje y quedará habilitada de nuevo la ventana "Ingreso Demandas".

Al dar clic en el botón "OK", el Sistema guardará la demanda y saldrá una ventana con el número de formulario y la confirmación del ingreso de la demanda como el siguiente:

| El formulario 3 se ha ingresado o | on éxito |
|-----------------------------------|----------|
|                                   | ACEPTAR! |
|                                   |          |

Se debe dar clic en el botón "ACEPTAR". Luego quedará habilitada de nuevo la ventana "Gestión Demandas".

#### Para diligenciar una Demanda se debe tener en cuenta lo siguiente:

- Los campos marcados con (\*) deben ser diligenciados en su totalidad o de lo contrario no se permitirá guardar la demanda
- El nombre de inversionista se generará automáticamente una vez se realice el ingreso de Tipo de documento y Número de Documento.
- El campo "Especial Fiduciario" sólo se habilita en el caso que aplicara para Personas Jurídicas.
- El campo "Monto total" no es editable, el sistema calcula esta cantidad de forma automática, una vez ingresado el número de acciones a solicitar.

# 6.2 Modificar demanda

|                 | ADJUDICACION                   |                                      |              |                             |
|-----------------|--------------------------------|--------------------------------------|--------------|-----------------------------|
|                 |                                | C                                    |              |                             |
| Número form     | ulario Tipo Documento          | <ul> <li>Número Documento</li> </ul> | Q 🗇          |                             |
| Filtros de      |                                |                                      |              |                             |
| busqueda. Numer | o de formulario Tipo Documer   | nto 👻 Número de Documento Lo         | gin Estado 👻 | Entidad                     |
| Número Form     | o de formulario Tipo Documento | Número de Documento                  | gin Estado 👻 | Entidad<br>Fecha y Hora Ing |

Botón Modificar demanda: Se debe seleccionar una demanda y después dar clic en este botón para realizar alguna modificación.

En caso de no haber seleccionado alguna de las demandas saldrá el mensaje "Debe seleccionar una demanda de la lista", así:

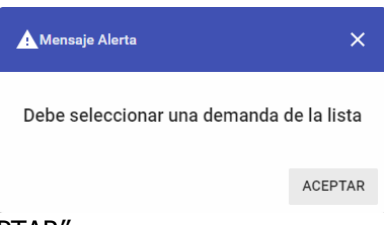

Se debe dar clic en el botón "ACEPTAR".

En caso de seleccionar más de una demanda saldrá el mensaje "Solo puede modificar una demanda", así:

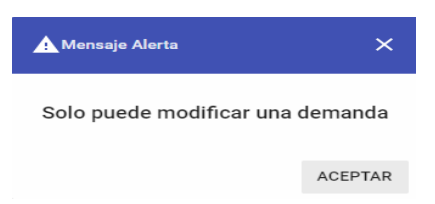

Se debe dar clic en el botón "ACEPTAR"

Al seleccionar solo una demanda se podrá realizar la modificación del campo correspondiente.

Está seguro que desea modificar la demanda?

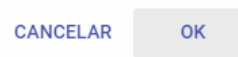

Al dar clic en el botón "CANCELAR", se cerrará el mensaje y quedará habilitada de nuevo la ventana "Modificación Demandas".

Al dar clic en el botón "OK", el Sistema guardará la demanda y saldrá una ventana con el número de formulario y la confirmación de la modificación de la demanda como el siguiente:

El formulario 2 se ha modificado con éxito

| ACEPTAR! |  |
|----------|--|
|          |  |

En la pantalla principal de "Gestión de demandas", aparecen las demandas con el estado actualizado, después de la modificación.

| Readquisición PRUEBAS OPE ESPE |                             |                                 |                                                |                        |                          |            |
|--------------------------------|-----------------------------|---------------------------------|------------------------------------------------|------------------------|--------------------------|------------|
| GESTIÓN                        | IDEMANDAS                   | CESIÓN DE DERECHOS              | GESTIÓN DE INVERSIONISTAS                      | ADJUDICACIÓN           |                          |            |
| Buscar por:<br>Filtros de      | Número formulario           | Tipo Dacumenta                  | <ul> <li>Número Documento</li> </ul>           | े<br>र 1               | G / O                    | 0 0        |
|                                | Número<br>Número Formulario | de formulario<br>Tipo Documento | Tipo Documento 👻 Número de<br>Número Documento | Login Operador Ingreso | gin Estado 👻             | Entidad    |
|                                | 4                           | Cédula de<br>Cludedania         | 98745632                                       | admin_see              | 26/11/2018 11:15:21 a.m. | MODIFICADA |
|                                | 3                           | Cédula de<br>Cludadania         | 98745632                                       | admin_see              | 23/11/2018 5:04:11 p.m.  | INGRESADA  |
|                                | 2                           | Cédula de<br>Ciudadania         | 98745632                                       | edmin_see              | 19/11/2018 4:55:29 p.m.  | ELIMINADA  |

Los datos contenidos en los formularios son responsabilidad exclusivamente de la SCB que registra la oferta ante **bvc**.

**bvc** podrá realizar rechazos de las aceptaciones que considere que afecten el debido proceso de la Readquisición vigente, sin perjuicio de notificación a la respectiva SCB, ya que el estado de las aceptaciones es verificable en el Sistema.

Es importante tener en cuenta que los campos del formulario solo se podrán modificar durante el horario establecido para el ingreso de aceptaciones en el sistema, el mismo día que fue ingresada la aceptación, no se podrán realizar modificaciones posterior al cierre del horario o en días posteriores a dicho ingreso.

Cuando el usuario operador intente modificar una aceptación de un día diferente al mismo día de ingreso se mostrara el siguiente mensaje:

| Readquisi               | ciòn PRUEBAS OPE ESPE                     |                           |                             | × |
|-------------------------|-------------------------------------------|---------------------------|-----------------------------|---|
| < GESTIÓI               | A Mensaje Alerta                          |                           | ×                           |   |
| Buscar por:<br>Nún      | Esta operación solo permite la Modifica   | ción de las demandas ingr | esadas el día de hoy        |   |
| Filtros de<br>busqueda: | Numero de formulario Tipo Documento 👻 Num | nero de Documento Login   | ACEPTAR<br>Estado 👻 Entidad |   |
|                         |                                           |                           |                             |   |

#### 6.3 Reglas Especiales Sobre el Formulario:

Respecto a la presentación de las demandas se aplicarán las siguientes reglas:

- (i) Una vez ingresada una aceptación en el Sistema, se entiende que es en firme y debe cumplirse si es declarada como válida por **bvc**..
- (ii) No se admiten envíos o reenvíos una vez cerrado el periodo de recepción de aceptaciones.
- (iii) No hay lugar a eliminación de aceptaciones, salvo los rechazos previstos previamente por **bvc**.

#### 7. Funcionalidad de Carga Masiva de Aceptaciones

El Sistema cuenta con la funcionalidad de carga masiva de operaciones a través de la cual los usuarios operadores podrán cargar hasta un máximo de 100 aceptaciones por archivo de cargue.

La funcionalidad está disponible en el submenú de Demandas por Carga Masiva.

Una vez ingrese al módulo, este desplegará una ventana en la cual se realiza el cargue de aceptaciones.

| Pruebas funcionales readquisicion                  |                          | ×                       |
|----------------------------------------------------|--------------------------|-------------------------|
| < GESTIÓN DEMANDAS ADJUDICACIÓN DEMANDAS PO        | R CARGA MASIVA           | >                       |
| Seleccionar archivo Ninguno archivo selec. CARGAR  | G                        |                         |
| Filtros de busqueda:<br>Login Operador Ingreso Ent | tided No                 | lombre del Archivo      |
| Login Operador Ingreso Entidad                     | Nombre del Archivo Feci  | ha y hora Procesamiento |
| Usuario 1 000 - 5CB prusha                         | SEE010231030_003.txt 30/ | /10/2023 04:02:05p.m.   |
| Usuario 1 000 -5C8 prasha                          | SEE010231030_004.txt 30/ | /10/2023 04:24:11p.m.   |
| Usuario 1 000 – SCB prueba                         | SEE010231030_005.txt 30/ | /10/2023 04:29:16p.m.   |

En esta funcionalidad podrán descargar un archivo de prueba con extensión ".txt" con un ejemplo de la estructura de cargue de las aceptaciones.

**Botón Examinar:** Le permite seleccionar el archivo de cargue desde cualquier ruta en su ordenador.

# 7.1 Estructura del Archivo de Carga Masiva de aceptaciones

El archivo de cargue masivo, sigue la siguiente estructura, delimitada por punto y coma (los campos opcionales se dejan en blanco y también deben estar delimitados por punto y coma):

| ORDEN DEL<br>CAMPO | LONGITUD<br>MÁXIMA EN<br>DIGITOS | NOMBRE DEL<br>CAMPO           | TIPO DATO                                                                                                    | OBLIGATORIEDAD               |
|--------------------|----------------------------------|-------------------------------|----------------------------------------------------------------------------------------------------|------------------------------|
| 1                  | 1                                | Origen de la<br>operación     | Alfanumérico<br>Se debe ingresar la letra "N" o "n"                                                                                                    | Obligatorio                  |
| 2                  | N/A                              | N/A                           | Campo se debe dejar sin diligenciar                                                                                                    | Opcional                     |
| 3                  | 1                                | Tipo Documento<br>Aceptante   | TEXTO.<br>Se ingresa la letra según corresponda:<br>"C" o "c" - Cédula de Ciudadanía<br>"N" o "n" - Nit<br>"T" o "t" - Tarjeta de Identidad<br>"I" o "i" - NIP o NUIP<br>"E" o "e" - Cédula de Extranjería<br>"P" o "p" - Pasaporte | Obligatorio                  |
| 4                  | 15                               | Número Documento<br>Aceptante | Alfanumérico o Numérico según el tipo de<br>documento seleccionado.<br>No permite caracteres especiales, tildes o<br>ñ."                                                                                                    | Obligatorio                  |
| 5                  | 1                                | Dígito de<br>Verificación     | Numérico                                                                                                    | Obligatorio solo para<br>NIT |
| 6                  | 50                               | Nombre                        | Alfanumérico                                                                                                    | Obligatorio                  |

|    |     | Inversionista                              | No permite caracteres especiales, tildes o<br>ñ.                                                            |                                                                                                   |
|----|-----|--------------------------------------------|----------------------------------------------------------------------------------------------------|---------------------------------------------------------------------------------------------------|
| 7  | N/A | N/A                                        | Campo se debe dejar sin diligenciar                                                                         | Opcional                                                                                          |
| 8  | N/A | N/A                                        | Campo se debe dejar sin diligenciar                                                                         | Opcional                                                                                          |
| 9  | 3   | Especial Fiduciario                        | Alfanumérico.<br>No permite caracteres especiales, tildes o<br>ñ.                                           | Opcional para el tipo<br>de documento NIT.<br>No aplica para los<br>demás tipos de<br>documentos. |
| 10 | 8   | Referencia<br>comisionista Leo             | Alfanumérico.<br>No permite caracteres especiales, tildes o<br>ñ.                                           | Obligatorio                                                                                       |
| 11 | N/A | N/A                                        | Campo se debe dejar sin diligenciar                                                                         | Opcional                                                                                          |
| 12 | N/A | N/A                                        | Campo se debe dejar sin diligenciar                                                                         | Opcional                                                                                          |
| 13 | N/A | N/A                                        | Campo se debe dejar sin diligenciar                                                                         | Opcional                                                                                          |
| 14 | N/A | N/A                                        | Campo se debe dejar sin diligenciar                                                                         | Opcional                                                                                          |
| 15 | N/A | N/A                                        | Campo se debe dejar sin diligenciar                                                                         | Opcional                                                                                          |
| 16 | N/A | N/A                                        | Campo se debe dejar sin diligenciar                                                                         | Opcional                                                                                          |
| 17 | N/A | N/A                                        | Campo se debe dejar sin diligenciar                                                                         | Opcional                                                                                          |
| 18 | N/A | N/A                                        | Campo se debe dejar sin diligenciar                                                                         | Opcional                                                                                          |
| 19 | 8   | Número cuenta<br>Inversionista             | Numérico                                                                                                    | Obligatorio                                                                                       |
| 20 | N/A | N/A                                        | Campo se debe dejar sin diligenciar                                                                         | Opcional                                                                                          |
| 21 | 12  | Número de Acciones<br>/Títulos a suscribir | Numérico<br>Se ingresa la cantidad de acciones a<br>adquirir. Debe ser un número entero<br>mayor a cero (0) | Obligatorio                                                                                       |
| 22 | N/A | N/A                                        | Campo se debe dejar sin diligenciar                                                                         | Opcional                                                                                          |
| 23 | N/A | N/A                                        | Campo se debe dejar sin diligenciar                                                                         | Opcional                                                                                          |
| 24 | N/A | N/A                                        | Campo se debe dejar sin diligenciar                                                                         | Opcional                                                                                          |
| 25 | N/A | N/A                                        | Campo se debe dejar sin diligenciar                                                                         | Opcional                                                                                          |

| 26 | N/A | N/A                       | Campo se debe dejar sin diligenciar                                                                                | Opcional |
|----|-----|---------------------------|----------------------------------------------------------------------------------------------------|----------|
| 27 | N/A | N/A                       | Campo se debe dejar sin diligenciar                                                                                | Opcional |
| 28 | N/A | N/A                       | Campo se debe dejar sin diligenciar                                                                                | Opcional |
| 29 | N/A | N/A                       | Campo se debe dejar sin diligenciar                                                                                | Opcional |
| 30 | N/A | N/A                       | Campo se debe dejar sin diligenciar                                                                                | Opcional |
| 31 | N/A | N/A                       | Campo se debe dejar sin diligenciar                                                                                | Opcional |
| 32 | N/A | N/A                       | Campo se debe dejar sin diligenciar                                                                                | Opcional |
| 33 | N/A | N/A                       | Campo se debe dejar sin diligenciar                                                                                | Opcional |
| 34 | 7   | Porcentaje de<br>Comisión | Numérico. Permite ingresar 3 enteros y 3 decimales separados por una coma "," de máximo un porcentaje de 100,000%. | Opcional |
| 35 | N/A | N/A                       | Campo se debe dejar sin diligenciar                                                                                | Opcional |
| 36 | N/A | N/A                       | Campo se debe dejar sin diligenciar                                                                                | Opcional |

Todo archivo de carga masiva deberá tener al final un registro de control con la siguiente estructura separada por punto y coma:

| Primera parte del Registro de Control | Numérico<br>Se debe incluir la cantidad total de registros<br>(sin incluir la línea de control) | Obligatorio |
|---------------------------------------|-------------------------------------------------------------------------------------------------|-------------|
| Segunda parte del Registro de Control | Numérico<br>Se debe incluir la cantidad total de acciones<br>demandadas                         | Obligatorio |

El nombre del archivo debe tener la siguiente estructura: SEE###YYMMDD\_###.txt

En dónde se deberá tener en cuenta los siguientes detalles:

- Todos los archivos deben comenzar con los caracteres SEE
- Los tres primeros dígitos corresponden al código del Agente Colocador.
- La fecha YYMMDD debe ser la misma fecha en la que se está realizando el cargue del archivo. YY=Año, MM=Mes, DD=Día.
- Los tres siguientes dígitos corresponden al consecutivo del archivo, este consecutivo es independiente para cada operador.
- No se podrán cargar archivos con el nombre de un archivo ya cargado o procesado.
- Todos los campos deben estar separados por punto y coma (;).

Ejemplo de la estructura de nombre de cargue: SEE050231114\_001.txt

#### 7.2 Ejemplo de estructura de un archivo de carga masiva

Nombre y extensión del archivo: SEE010231030\_001.txt

\*SEE010231101\_001.txt: Bloc de notas

```
Archivo Edición Formato Ver Ayuda
N;;N;900073691;7;INVERSIONISTA 2817;;;;REF001;;;;;;1223552;;2634;;;;;;;;0,001
N;;C;1254;;INVERSIONISTA 559371;;;;REF006;;;;;;;;2603;;1;;;;;;;;;0,001
2;2635
```

En caso de encontrarse alguna inconsistencia en la información incluida el sistema cargará las aceptaciones sin inconsistencia y rechazará las aceptaciones con inconsistencia. El usuario podrá validar el resultado de la carga masiva para cada aceptación, en caso de ser exitosa encontrará el número de formulario y en caso de las aceptaciones con error encontrará el motivo del error.

Al finalizar el proceso de carga masiva el sistema muestra los resultados para cada aceptación ingresada. El sistema realiza los mismos controles por pantalla a carga masiva.

El sistema no realiza validaciones sobre los campos que se deben dejar sin diligenciar y no los tiene en cuenta en el proceso de cargue, pero si deben ir incluidos en la estructura del archivo vacíos.

#### 7.3 Advertencias sobre la funcionalidad de carga masiva

El ingreso de aceptaciones al sistema de captura de datos mediante la funcionalidad de carga masiva se deberá realizar en el horario indicado en el presente instructivo Operativo, durante el plazo de recepción de aceptaciones establecido en el respectivo Aviso de oferta.

En el evento en que el Emisor y bvc consideren ampliación de horario para el último día del Plazo de Readquisición, en el Instructivo Operativo que se publique para informar el cambio de horario, se informará también el horario que aplique para el proceso de carga masiva.

La información de las aceptaciones ingresadas al Sistema podrá ser modificadas de forma manual y únicamente en los campos modificables únicamente durante el día en que fueron ingresadas al sistema.

#### 8. Reportes de aceptaciones

Botón Generar reporte de demandas: Permite generar un archivo en formato Excel con la información de las demandas seleccionadas.

| GESTIÓN DE              | MANDAS         | CESIÓN DE DE | RECHOS GES     | GESTIÓN DE INVERSIONISTAS |                     |       | ADJUDICACIÓN |        |    |        |  |  |
|-------------------------|----------------|--------------|----------------|---------------------------|---------------------|-------|--------------|--------|----|--------|--|--|
|                         |                |              |                |                           | G                   | ٥     |              | ,      | •  | )      |  |  |
| Buscar por:<br>Nú       | mero formulari | nento 👻      | Nú             | mero Documento            | C                   | 0,    |              |        |    |        |  |  |
| Filtros de<br>busqueda: | Número d       | e formulario | Tipo Documento | *                         | Número de Documento | Login |              | Estado | ΨĒ | ntidad |  |  |

En caso de no haber seleccionado alguna de las demandas saldrá el mensaje de alerta "Debe seleccionar las demandas para generar el reporte", así:

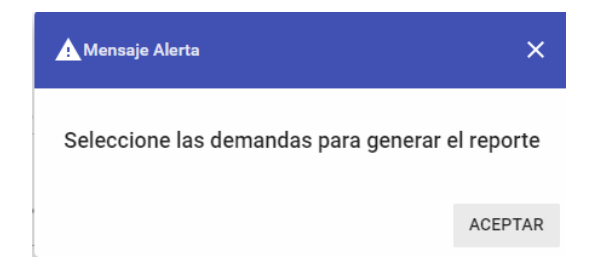

Se debe dar clic en el botón "ACEPTAR".

En caso de seleccionar una o más demandas saldrá una ventana de confirmación con el mensaje "Seleccione ícono para descargar reporte":

| • Reportes                          | ×    |
|-------------------------------------|------|
| Seleccione ícono para descargar rep | orte |
| ×E                                  |      |

Al dar clic en el ícono el Sistema generará un archivo de reporte en Excel que se descarga al equipo del usuario y saldrá un mensaje de confirmación así:

| Se ha generado el reporte c | on éxito |
|-----------------------------|----------|
|                             | ACEPTAR! |

Se debe dar clic en el botón "ACEPTAR".

El reporte de demandas ingresadas en el sistema tienen los siguientes campos:

| NOMBRE COLUMNA                       |
|--------------------------------------|
| Número del formulario                |
| Fecha Demanda                        |
| Hora Demanda                         |
| Login Usuario                        |
| Afiliado MEC                         |
| Nombre(s) del solicitante            |
| Tipo de identificación del aceptante |

| Número de Identificación                                  |
|-----------------------------------------------------------|
| Dígito de Verificación                                    |
| Número de cuenta inversionista                            |
| Especial Fiduciario                                       |
| Saldo disponible antes de iniciar la presente suscripción |
| Número máximo de Acciones a suscribir                     |
| Referencia comisionista LEO                               |
| Número de Acciones a suscribir                            |
| Saldo final después de la presente suscripción            |
| Inversión Mínima                                          |
| Monto total a pagar (En COP)                              |
| Precio Acciones                                           |
| Porcentaje de Comisión                                    |
| Estado                                                    |
| Observaciones                                             |
| MILA                                                      |

# 10. Especificaciones técnicas de los equipos

Los equipos que accederán al aplicativo deben contar con las siguientes especificaciones de navegadores:

- Chrome: Versión 56.0.2924.28 hasta la versión 81
  Internet Explorer: Versión 9 hasta la versión 11"
  Mozilla FireFox: Versión 50.1.0 hasta la versión 55

# Anexo No. 4 Formato de solicitud de modificaciones y correcciones

|               |          |       |                               |                                                    |         |       |                    |                                |              | Coldige: F-ME-GQ-0593                               |  |  |  |
|---------------|----------|-------|-------------------------------|----------------------------------------------------|---------|-------|--------------------|--------------------------------|--------------|-----------------------------------------------------|--|--|--|
|               |          |       |                               |                                                    |         |       |                    |                                | Versión: 2.3 |                                                     |  |  |  |
|               | <b>D</b> | λ     | 2                             | FORMATO SOLICITUD DE MODIFICACIONES Y CORRECCIONES |         |       |                    |                                |              | Fecha de Vigencia: jueves, 13 de agosto del<br>2020 |  |  |  |
|               |          |       |                               |                                                    |         |       |                    |                                | Negocio: by  | c                                                   |  |  |  |
|               | AFILIADO |       |                               |                                                    |         |       |                    |                                |              |                                                     |  |  |  |
| [             | Código   |       |                               | No                                                 | ombre:  |       |                    |                                | 1            |                                                     |  |  |  |
|               |          | -     |                               |                                                    |         |       |                    |                                |              |                                                     |  |  |  |
|               |          |       |                               |                                                    |         |       |                    |                                |              | Uso exclusivo BVC                                   |  |  |  |
| $\rightarrow$ | 1        | -2    | 3                             | 4                                                  | 5       | 6     | 7                  | 8                              | 9            | 10                                                  |  |  |  |
|               | Folio    | Adic. | Fecha<br>Registro<br>dd/mm/aa | Cum-<br>plida<br>S/N                               | Mercado | Punta | Tipo de Corrección | Dato Correcto<br>o Instrucción | Modificada   | Ceusal de Rechazo                                   |  |  |  |
| 1             |          |       |                               | *                                                  | *       | *     | *                  |                                | *            | *                                                   |  |  |  |
| - 2           |          | L     |                               |                                                    | -       | -     |                    |                                | *            |                                                     |  |  |  |
| 3             |          |       |                               | *                                                  |         | *     | *                  |                                | *            |                                                     |  |  |  |
| 4             |          | L     |                               |                                                    |         | *     |                    |                                |              |                                                     |  |  |  |
| 5             |          |       |                               | · · · · ·                                          | *       | *     |                    |                                |              | *                                                   |  |  |  |
| - 6           |          |       |                               |                                                    |         |       |                    |                                |              |                                                     |  |  |  |
|               |          |       |                               |                                                    |         |       |                    |                                |              |                                                     |  |  |  |
|               |          |       |                               |                                                    |         |       |                    |                                |              |                                                     |  |  |  |
|               |          |       |                               |                                                    |         |       |                    |                                |              |                                                     |  |  |  |
| 30            |          |       |                               |                                                    |         |       |                    |                                |              |                                                     |  |  |  |
| 11            |          |       |                               |                                                    |         |       |                    |                                |              |                                                     |  |  |  |
| . 12          |          |       |                               |                                                    |         |       |                    |                                |              |                                                     |  |  |  |
| 13            |          |       |                               |                                                    |         |       |                    |                                |              | *                                                   |  |  |  |
| 14            |          |       |                               | · · · ·                                            | *       | *     | *                  |                                |              | *                                                   |  |  |  |
| 15            |          |       |                               |                                                    |         | *     | *                  |                                |              | *                                                   |  |  |  |
| 16            |          |       |                               |                                                    | *       | *     | -                  |                                |              |                                                     |  |  |  |
| 17            |          |       |                               |                                                    | *       |       | *                  |                                | *            |                                                     |  |  |  |
| 18            |          |       |                               |                                                    |         | -     |                    |                                |              |                                                     |  |  |  |
| 19            |          |       |                               | -                                                  | *       | -     | *                  |                                | *            | *                                                   |  |  |  |
| 20            |          |       |                               | -                                                  | -       | *     | -                  |                                | -            | *                                                   |  |  |  |